個人インターネットバンキングサービス ご利用マニュアル

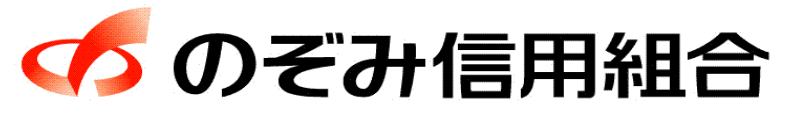

https://www.nozomi.shinkumi.jp 令和5年5月7日現在

| のぞみインターネットバンキングサービス留意事項<br>わたっ リティ対策について                                                   | 4                                |
|--------------------------------------------------------------------------------------------|----------------------------------|
| をキュリアイ対象について<br>振込・振替サービスについて                                                              | — 1<br>— 3                       |
| <b>ご利用にあたって</b><br>ご利用にあたって                                                                | — 4<br>— 4<br>— 6                |
| <b>初期設定</b><br>ログインID取得                                                                    | — 7<br>— 1 1                     |
| <b>通常時ログイン</b><br>ログイン(通常ログイン時)                                                            | — 1 5<br>— 1 7                   |
| <b>口座情報(明細照会)</b><br>残高照会<br>入出金明細照会                                                       | — 1 8<br>— 1 9                   |
| <b>振込・振替(資金移動)</b><br>振込・振替<br>振込先登録<br>振込・振替の照会、依頼取消<br>振込・振替限度額変更                        | — 2 0<br>— 2 9<br>— 3 5<br>— 3 8 |
| <b>税金・各種料金の払込(ペイジー)</b><br>税金・各種料金の払込<br>税金・各種料金の払込履歴<br>税金・各種料金の払込履歴<br>税金・各種料金の払込の限度額変更  | — 4 0<br>— 4 9<br>— 5 1          |
| <b>ご利用サービスの変更</b><br>パスワード変更<br>お客様登録情報変更(メールアドレス、ダイレクトメール送信要否、連絡先電話番号)<br>ログインID変更        | — 5 3<br>— 5 5<br>— 5 7          |
| <b>ワンタイムパスワード申請</b><br>ワンタイムパスワードご利用開始の流れ<br>トークンの発行<br>ワンタイムパスードの利用開始登録<br>ワンタイムパスードの利用解除 | — 5 9<br>— 6 0<br>— 6 3<br>— 6 4 |
| <b>理由コード一覧</b><br>理由コード一覧表 ————————————————————————————————————                            | — 6 5                            |

※ 本冊子掲載の画面等はサービス向上にともなうシステム改良のため、変更される場合もございます。 あらかじめご了承ください。

# のぞみインターネットバンキングサービス留意事項

ログインIDの取得は、申込後60日以内におこなってください。 なお、60日を過ぎるとお取引ができなくなりますので、 お早めにお願いいたします。

# <I>セキュリティ対策について

- 1. インターネットバンキングに使用するパソコンに関して
  - (1) 本サービスでご利用になるパソコンは、お客様自身が必ず管理してください。 また、他人への貸与等は行わないでください。
  - (2) パソコンには、必ずセキュリティソフトを導入し、最新版への更新をお願いします。
  - (3) パソコンがウィルスに感染していないことを定期的にご確認ください。
  - (4) パソコンの基本ソフト(OS)やウェブブラウザ等の各種ソフトウェアは最新の状態 に更新し、メーカーのサポート期限が経過したものは使用しないでください。
  - (5) インターネットカフェ等自分の管理しないパソコンや外出先の公衆無線LAN回線を使ってのログインをしないでください。
- 2. パスワード等(ログインID、パスワード)について
  - (1) ログインID、パスワードは、お客様がご本人であることを確認するための重要な 情報です。お客様の生年月日・電話番号・お名前等に関連した数字や文字の利用は 避け、推測されにくい「ID」、「パスワード」を登録してください。 また、「ID」、「パスワード」はお忘れのないように、第三者に知られることのない
    - よう厳重に保管・管理してください。
  - (2) 他のインターネットサービスと同一のパスワードを使用しないでください。
  - (3) パソコンやスマートフォン等にパスワードを保存しないでください。
  - (4) パスワードの入力には、「ソフトウェアキーボード」をご利用ください。
  - ※「ソフトウェアキーボード」を利用することでパスワード等の情報が第三者に漏えい する危険性を減らし、より安全なログインを行うことができます。

# のぞみインターネットバンキングサービス留意事項

- 3. 振込通知の電子メール、利用履歴は必ずご確認ください
  - (1) 振込金額の限度額の設定は、不正使用等が発生した際、被害を一定範囲に押さえる ためにも重要な事項となりますので、十分配慮のうえ設定してください。
  - (2) 振込・振替実行後、当組合より振込・振替受付番号を記入した電子メールをお送り しますので、必ず内容をご確認ください。
  - (3) インターネットバンキングのご利用の有無にかかわらず、利用履歴等を確認し、身 に覚えのない振込や不正なアクセスがないかを定期的に確認してください。
- 4. お客様に当組合職員や警察官などが、ログインID、パスワード等を電話や店舗外で お尋ねすることは致しません。
- 5. メールはひとまず疑ってみてください

当組合では、電子メールを用いてログインID、パスワード等の重要情報をお尋ねす るようなことは一切ございません。また、ログイン画面へアクセスいただくようなリ ンクをお知らせすることもございません。このような不自然な電子メールをお受け取 りになった場合は、ログインID、パスワード等の重要情報を入力したり、電子メー ルに回答なさらないようにご注意いただくとともに、直ちに削除してください。

6. 怪しいサイトにはアクセスしないでください

「サイトを見るだけ」で不正なプログラムがインストールされることがあります。 インターネットバンキングを利用するパソコンにおいては、怪しいサイトにアクセス しないことをお勧めいたします。

 本サービスのご利用にあたり、当組合は、お客様よりお届けいただいたパスワードの 情報は、本サービス以外の目的では使用いたしません。 のぞみインターネットバンキングサービス留意事項

# <Ⅱ>振込・振替サービスについて

1. 予約扱い振込・振替の入金期限について

振込資金引落日の前日までに振込資金(振込金額+手数料)をご入金ください。

なお、前日に残高が不足している場合は、<u>その振込は資金不足としてエラーとなります。</u> また、振込資金引落日に入金があっても前日に残高が不足していた場合は<u>資金不足とし</u> <u>てエラーとなります。</u>

2. 振込結果の確認

振込・振替サービスをご利用された場合は、インターネットバンキングでの「取引照会」、 もしくは通帳への記帳等により取引結果を必ずご確認ください。

- 3. その他の留意点
  - (1)振込・振替等のご依頼にあたっては、通信障害等により取扱いが一時中断する等の 事態が生じた際、事後の処理を円滑に行うためにも、ご入力された内容を、確認画 面で必ずご確認ください。また、通帳への記帳等において必ずご確認ください。
  - (2)入金先の口座の種類(科目)、口座番号、受取人名が相違していると、振込・振替できない場合があります。この場合、お取引店窓口にて組戻しの手続きが必要となることがありますので、十分ご確認のうえご入力ください。なお、組戻しの場合、振込手数料の他に組戻し手数料が必要となることがあります。

取引のご確認

ご依頼いただいたお取引の受付確認や処理結果等の重要なご通知やご案内をスピーディに電子 メールでご案内いたします。お客様が振込振替等のお取引を実施したにもかかわらず受付確認 メールを受信しない場合、またはお心当たりのない電子メールが届いた場合は「お問合せ先」 またはお取引店までご連絡ください。

サービスの休止について

システムの更新・メンテナンス等により一時的にサービスを休止することがありますのであら かじめご了承ください

画面移動および終了時

ブラウザ上の「戻る」、「進む」ボタンは使用しないでください。 終了時には画面上の「ログアウト」ボタンを押してください。 (ブラウザ上の「×」ボタンは押さないでください。)

セキュリティについて

128ビットSSL (Secure Socket Layer) 暗号化方式

お客様のパソコンと当信組のコンピュータ間のデータ通信について、本サービスを安心してご 利用していただけるよう、最新式の暗号化技術の128ビットSSL暗号化方式を採用し、情報の盗 聴・書換え等を防止します。

#### 複数の確認情報による本人確認

インターネットバンキングへのログイン時やお取引時に、ログインID、ログインパスワード、確認用パスワード、ワンタイムパスワードなどの複数項目にて本人確認を行います。

#### ワンタイムパスワード

インターネットバンキングにて資金移動やお客様登録情報を変更する際に、お客様のスマート フォンから取得したワンタイムパスワードにより本人確認を行う機能です。ワンタイムパス ワードは1分ごとに変更され、変更後はそのパスワードは無効となることから、セキュリティレ ベルが高くなります。 ※スマートフォン専用画面はログイン時にワンタイムパスワードのご利用が必須となります。

自動ログアウト

インターネットバンキング・モバイルバンキングにログインされた後、一定時間操作がない場 合、自動的にログアウトを行うことで、第三者の不正利用を防ぎます。

電子メールによるご連絡

インターネットバンキング・モバイルバンキングにて、お振込等の資金移動、限度額の変更等 を行った場合、当信組にご登録されておりますお客様のメールアドレスへお取引結果を送信し ます。

誤入力回数の規制による不正アクセスの防止

不正利用防止のため、ログイン時の本人認証、取引時の本人認証情報につきましては、一定回 数以上本人認証情報(パスワード)を誤ると、お取引が利用できなくなります。 お取引が利用できなくなった場合、当信組にご登録されておりますお客様のメールアドレスへ 通知いたします。

EVSSL証明書の利用

当信組ではフィッシング詐欺への対策としまして、EVSSL証明書を採用しており、セキュ リティを強化しております。 ソフトウェアキーボードについて

1. ソフトウェアキーボードとは?

キーボードを操作することなく、 画面上に表示された擬似キーボード(ソフトウェアキーボード)をマウスでクリックすることで、 パスワードがご入力いただけます。 最近、金融機関においてスパイウェア等を使った悪質な事件が発生していますが、 ソフトウェ アキーボードを使用すると「キーボードの操作履歴が残らない」ため、より安全にインターネットバンキングをご利用いただけます。

- 2.ご利用方法
- 「ソフトウェアキーボードを使用して入力する」のチェックボックスにチェックを入れて、 入力エリアにカーソルを移動するとソフトウェアキーボードが表示されます。

|                                | チェックボック             | スにチェックを入れる |
|--------------------------------|---------------------|------------|
| [必須] 確認用パスワード <sub>T</sub> 図 パ | フトウェアキーボードを使用して入力する |            |
| •                              | •••••               |            |

| [必須] 確認用パスワード 図 ソフトウェアキーボードを使用して入力する |                            |  |  |  |
|--------------------------------------|----------------------------|--|--|--|
|                                      | •••••                      |  |  |  |
| 大文字                                  | 0 1 2 3 4 5 6 7 8 9 1文字均以7 |  |  |  |
| 小文字                                  | A B C D E F G H I J 全てウリア  |  |  |  |
| 数字                                   | K L M N O P Q R S T 人力確定   |  |  |  |
| 記号                                   |                            |  |  |  |

- ② ソフトウェアキーボードの文字種類のボタンをクリックして、1文字ずつマウスでクリックすると入力エリアに●で反映されます。
- ③ 【1文字クリア】ボタンをクリックすると入力エリアに反映されたカーソルの位置の文字を1 字削除します。
- ④ 【全てクリア】ボタンをクリックすると入力エリアに反映された文字を全て消去します。
- ⑤ 【入力確定】ボタンをクリックすると、ソフトウェアキーボードが閉じます。
- ⑥ 【×】ボタンをクリックするとソフトウェアキーボードを終了します。

前回のログイン時間表示による利用確認

インターネットバンキングのトップページ画面に、お客様がご利用になられた最新3回のログイン日時を表示しています。ご利用履歴にお心当たりのない場合は、パスワードを変更していただき、当組合までご連絡ください。

# ご利用にあたって お問い合わせ先

困ったときの対処法、トラブル、その他ご質問・疑問点等は、お電話でお問合せいただけます。

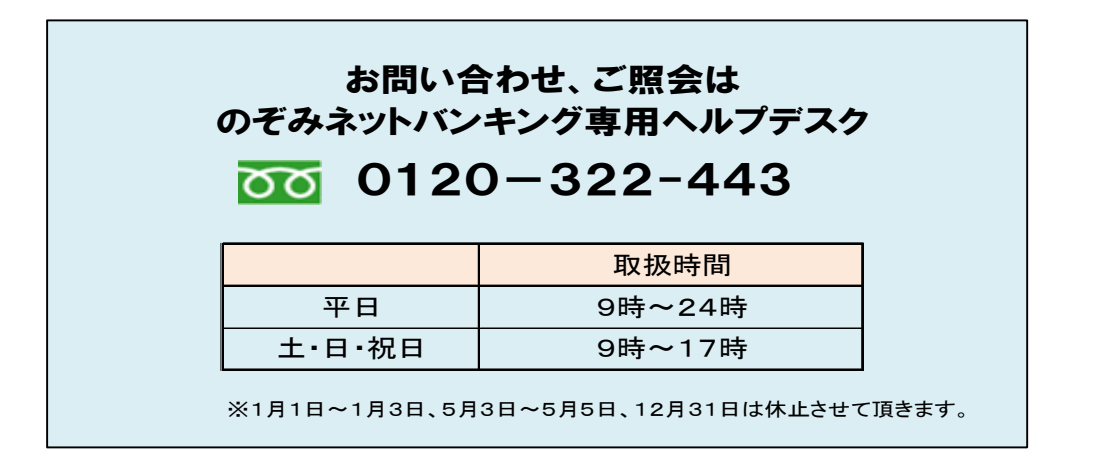

#### 緊急連絡先

不正送金被害に遭われた場合や不審な取引があった場合は、至急以下の至急連絡先へご連絡 ください。

> <当組合営業日の8時45分~17時15分> 当組合のお取引店へお問い合わせください。 ※お取引店お電話番号は、当組合ホームページから ご確認いただけます。

<上記以外の時間帯> しんくみATMセンター 🚾 0120-003-814

# 初期設定

ログインID取得

インターネットバンキングサービスを初めてご利用の際には、ログインIDの取得を行う必要が あります。 「のぞみインターネット・モバイルバンキングサービス申込書」(お客様控)をお手元にご用意 ください。

手順1 のぞみ信用組合ホームページからログイン

当組合ホームページ

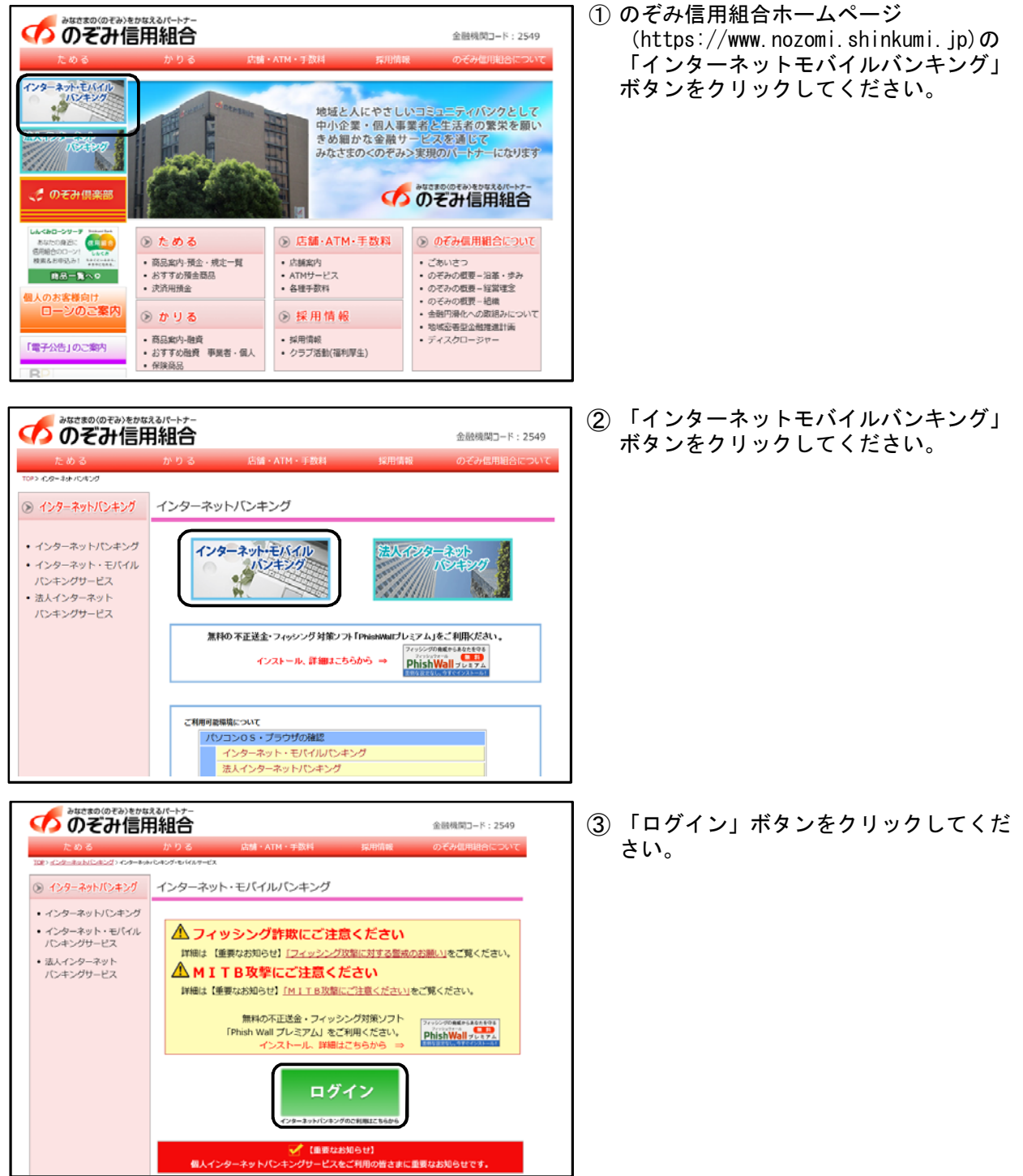

## 手順2 ログイン ID 取得開始

| руну<br><b>Г</b>          | インターネットパンキングの不正利用にご注意下さい<br>・のそれ信用組合を持ったメールや、心当なりのは、電子メールにご注意下さい。のそれ信用組合ではメールでパス<br>ワードの人力を測にような情報することは絶対にありません。そのような不審なメールへの意思は行わないように<br>お根 と いたします。 | ログイン画面が表示されます。<br>「初回利用登録」ボタンをクリックして<br>ください。 |
|---------------------------|----------------------------------------------------------------------------------------------------|-----------------------------------------------|
| 初めてご利用に<br>あ申込後、はこめてご利用さ  | なる方<br>から実施すこちらで利用で利用を経<br>している                                                                                                    | 初回利用登録                                        |
| 初回利用登録か                   | がお済みの方                                                                                                    |                                               |
| ログインID<br>(半角英数字4~1285)   |                                                                                                    |                                               |
| ログインバスワード<br>(半角英数字4~12桁) | デ ソフトウェアキーボードを使用して入力する                                                                                                    |                                               |
| 確認用/(スワード<br>(半角英数字4~12桁) | 戸 ソフトウェアキーボードを使用して入力する                                                                                                    |                                               |
|                           | ログイン                                                                                                    |                                               |

#### 手順3 お客様情報、パスワードの入力

| ログインID取得(お客様情報入力)<br>当時からご無いでしあた「手紙完了のお坊をり」<br>認用パスワードを入か、「次へ」ボタンを抱て下さい<br>【お客様情報の入力 | 記載の街回ログインバスワードおよび、お申込用紙にご記入いびびました支店番号・科目・ロ座番号・飯廠<br>・ | ログインID取得(お客様情報入力)画<br>面が表示されます。申込書にご記入いた<br>だいた情報をもとに、お客様情報欄に支 |
|--------------------------------------------------------------------------------------|-------------------------------------------------------|----------------------------------------------------------------|
| お申込み用紙にご記入いただきました支店番号・科目・                                                            | ロ座番号を入力して下さい。                                         |                                                                |
| [金須] 支店番号                                                                            | (半角約(平))(1)                                           | 次に、「ログインパスワード」を入力                                              |
| 6890 148                                                                             | ◎ <b>普通预会</b><br>○ 当座預金                               | し、「次へ」ボタンをクリックしてくだ<br>  さい。                                    |
| 【必須】口医養号                                                                             | (半角放子)                                                |                                                                |
| ログインパスワードの入力                                                                         |                                                       | ──お客様情報                                                        |
| 【会須】 ログインパスワード<br>(半内実験半4~12%)                                                       | マ ソフトウェアキーボードを使用して入力する                                | ー <u>ログインパスワード</u>                                             |
| 2<br>1<br>1                                                                          | 绿吃中止する 次へ                                             | 次へ                                                             |

※お客様の大切な情報を守るため、パスワードを入力する際は、画面上のソフトウェアキー ボードをご利用ください。

| のそみ1       | 「ンターネット                     | ・・モノ         | ヽイルハンキ:                | シク     | サー                           | ·E.                 | スキ          | 신         | 書       |                |         |                 |                 |    |    |
|------------|-----------------------------|--------------|------------------------|--------|------------------------------|---------------------|-------------|-----------|---------|----------------|---------|-----------------|-----------------|----|----|
|            |                             |              |                        |        |                              | 禾                   | 间用          | 者         | 番       | 号(             | 11      | 2桁)             |                 |    |    |
|            |                             |              |                        | 1      | 2                            | 3                   | 4           | 5         | 6       | 7              | 8       | 9               | 10              | 11 | 12 |
| 3          | ご利用口座                       | 店名           | 本店営業部<br>支店            | A      | <u>大店番</u><br>1              | ۶ <del>۶</del><br>1 | 科<br>0      | 目<br>2    |         | 5              | 口<br>8  | <u>座</u> 1<br>7 | <u>番 号</u><br>6 | 1  | 7  |
| 4          | (フリガナ)<br>ログイン<br>パスワード     | تة تا<br>N 2 | ∃y ¤7 Ľ− ¤7<br>4 F B 6 | 「加雅」スト | ノ <sub>ガナ</sub><br>恩用<br>フード | •)<br>• G           | - Ľ-<br>H B | - #><br>3 | II<br>A | <i>51</i><br>К | ++<br>7 |                 |                 | _  |    |
|            |                             |              |                        |        |                              |                     |             |           |         |                |         |                 |                 |    |    |
| 支店都<br><例> | 番号(3桁)<br>支店番号 <sup>-</sup> | 11の          | 場合は                    |        |                              |                     |             |           |         |                |         |                 |                 |    |    |

支店番号の前に0を入れて → 011 と入力してください。

のブフィント ᆂ × / 11 × × + × + + + バッホッキ

#### 手順4 利用者番号の入力

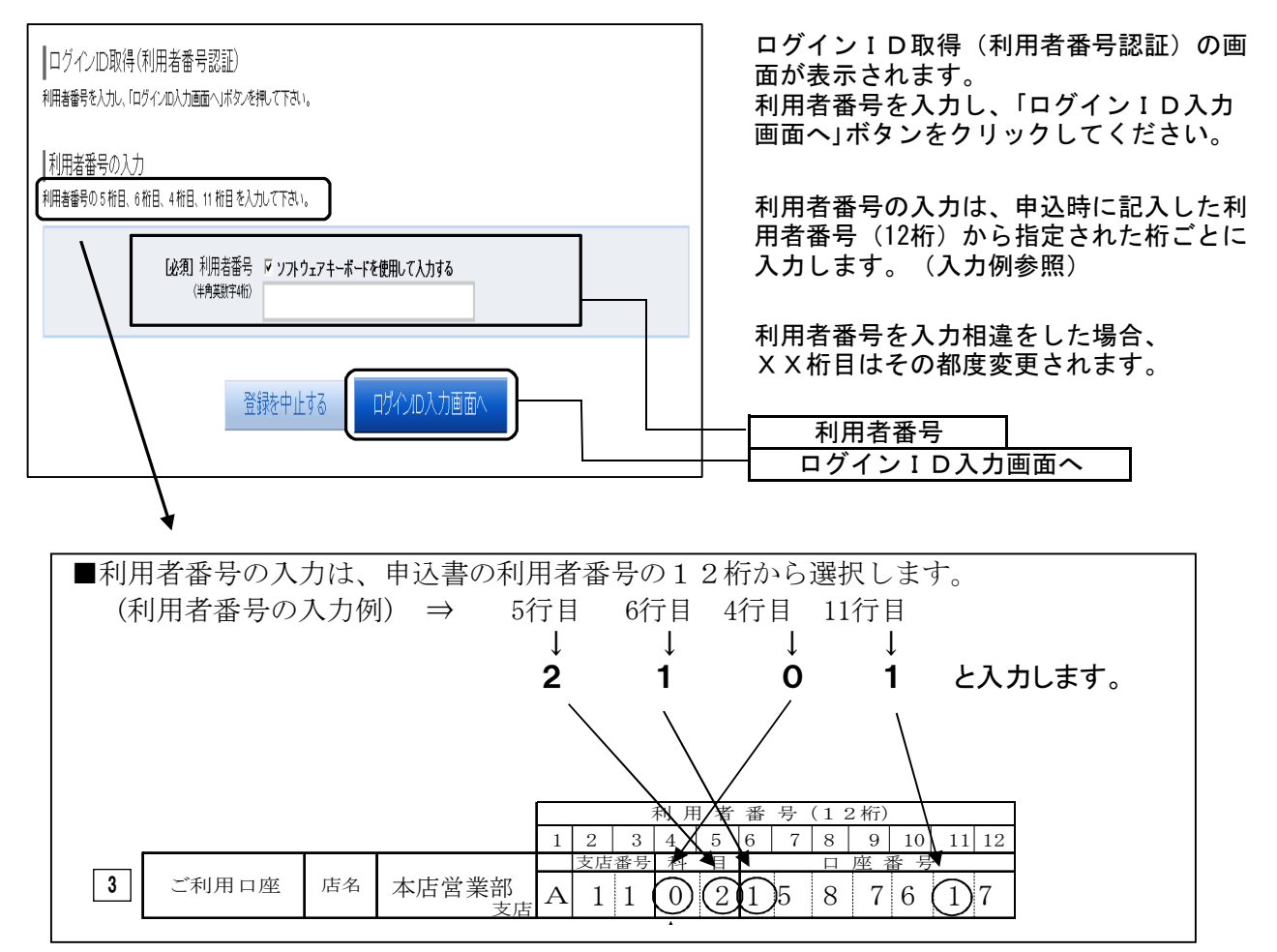

# 手順5 ログインIDの取得

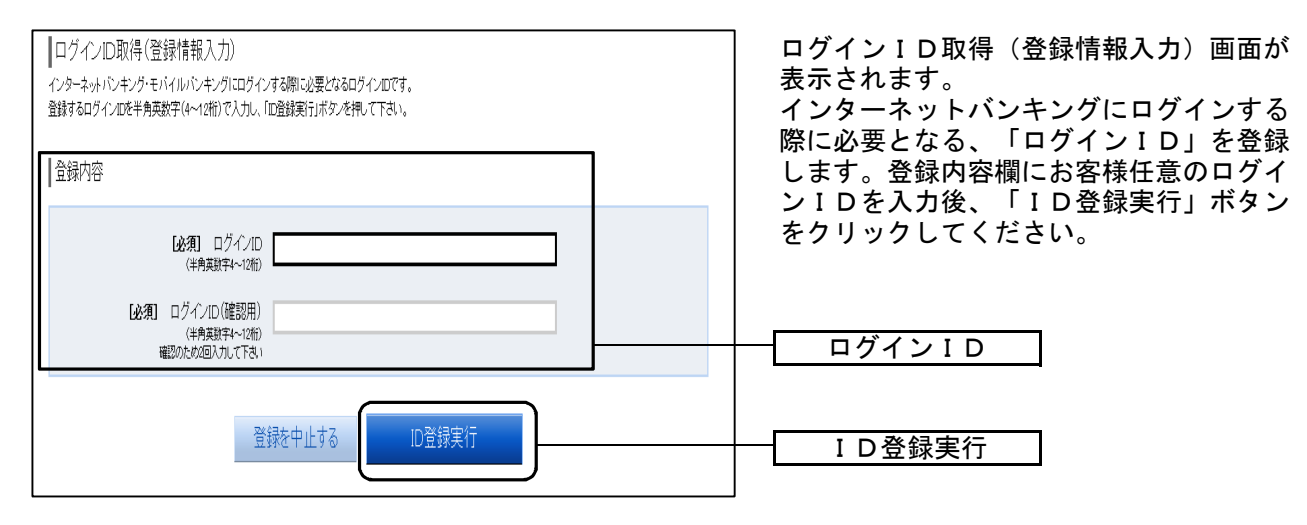

- ☆ ログイン I Dは、お客様が4桁~12桁の任意の半角英数字でご登録ください。
- ☆ 入力いただいたログインIDが他のお客様により既にご登録されている場合は、ご登録いただけません。その際は、別のログインIDで再度ご登録をお願いします。
- ☆ご登録いただいたログインIDは、以後、インターネットバンキングを利用する際に毎回必要 となりますので、お忘れにならないようご注意ください。

# 手順6 ログイン ID取得登録完了

| ┃ログイン/D取得(登録完了)                                                                                                    | ログインID取得(登録完了)画面が表 示されます。                                                                                                   |
|----------------------------------------------------------------------------------------------------|----------------------------------------------------------------------------------------------------|
| 003ユーザー 様                                                                                                    | ログインID取得内容をご確認くださ                                                                                                    |
| 以下のログイン回の登録を受付けました。                                                                                                    |                                                                                                    |
| 注意専項をご確認のうえ、151度統定お客様情報連載を行うホタンを押してきい。<br>ボタンを押しますと、ログイン画面が表示されます。ただい注意強いましたログインロと、ご契約カードにあるログインパスワードでログインし、<br>パスワード変更、お客様情報登録を行って下さい。 | <ul> <li>引き続きログインを行う場合は、「引き</li> <li>続きお客様情報登録を行う」ボタンをク</li> <li>リックすることで、「ログイン」画面へ</li> <li>遷移できます。(操作手順については、)</li> </ul> |
| ログインD nozomi01                                                                                                    | 「ログイン」の章をご覧ください。)                                                                                                    |
| 注意事項<br>・このロはインターネット・パンキングを利用される際に毎回必要となります。お忘れにならない様、ご注意下さい。ま<br>たDC第三者に知られないなうに厳重に管理を行って下さい。                                          | ┫<br>┃<br>┃<br>┃<br>┃<br>┃<br>┃<br>┃<br>┃<br>┃<br>┃<br>┃<br>┃<br>┃<br>┃<br>┃<br>┃<br>┃<br>┃<br>┃                            |
| 引き続きお客様情報登録を行う                                                                                                    | 引き続きお客様情報登録を行う                                                                                                    |

ログイン

<ログイン(初回ログイン時)>

手順1 のぞみ信用組合ホームページからログイン

当組合ホームページ

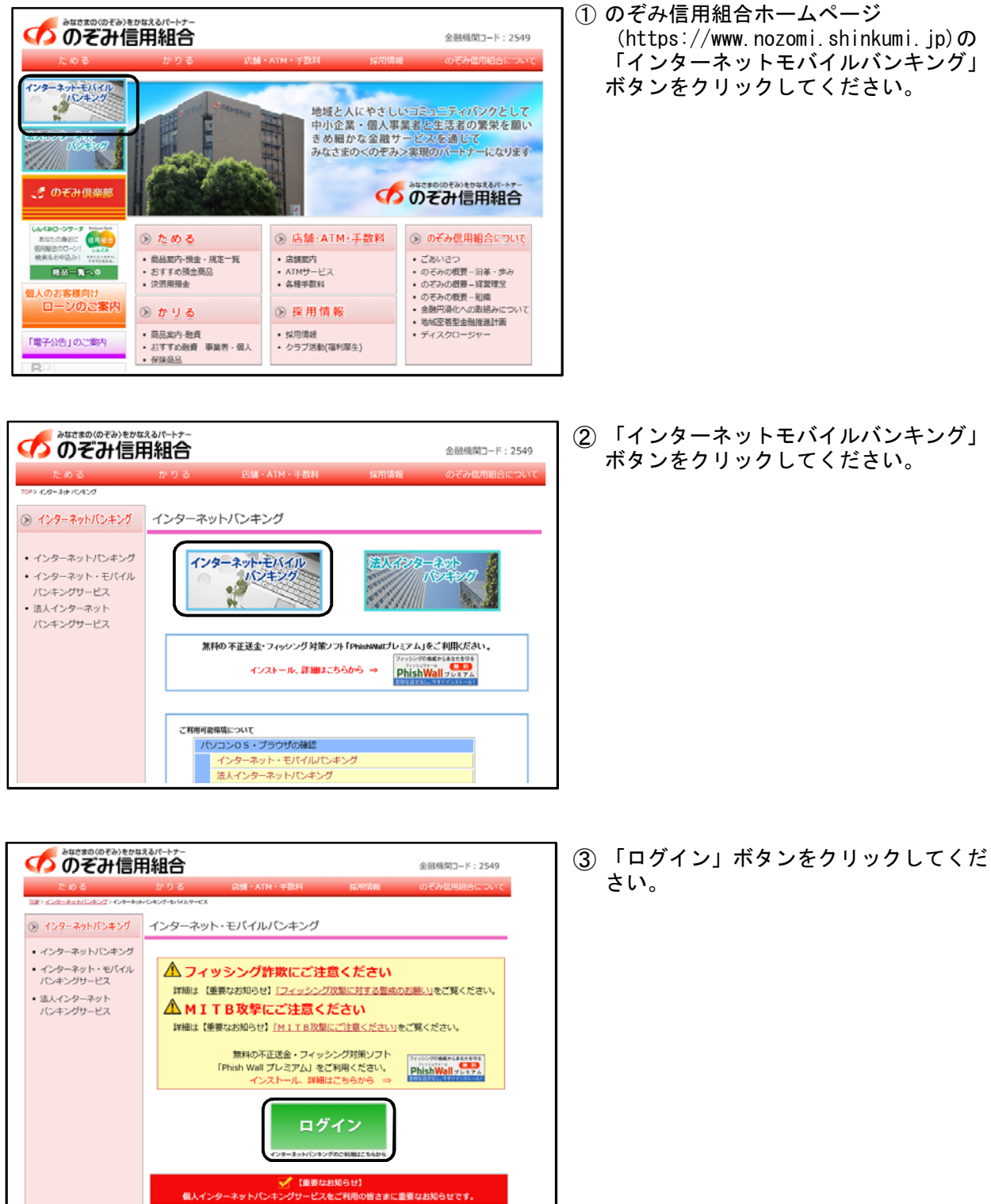

# 手順2 ログイン情報の入力

| ログイン インターネットパンキングの不正利用にご注意下さい。 ・のそみ信用組合を終ったメールや、心当たりのない電子メールにご注意下さい。のぞみ信用組合ではメールでパス<br>ワードの入力を除くがな情報することは絶対にありません。そのような不要なメールへの送信は行わないように<br>お願いたいます。                                                                                                    | <ul> <li>ログイン画面が表示されます。</li> <li>ログイン情報欄に「ログインID」、</li> <li>「ログインパスワード」、「確認用パス</li> <li>ワード」を入力し、「ログイン」ボタン</li> <li>をクリックしてください。</li> </ul> |
|----------------------------------------------------------------------------------------------------|----------------------------------------------------------------------------------------------------|
| 初めてご利用になる方         初回利用登録           ホキジネ(は、のなどご作時、ならな事項素、こちらで知道作用登録をたなって下さい)         初回利用登録           ガクイルD<br>(4や見訳す~15%)         ワグイル<br>(4や見訳す~15%)           ブグノ(2ワード         アッフホウェアキーボードを使用して入力する<br>(4や見訳す~15%)           建設用/(スワード         アッフホウェアキーボードを使用して入力する<br>(4や見訳す~15%)           ログイン         アッフホウェアキーボードを使用して入力する<br>(4や見訳す~15%) | ログイン I D<br>ログインパスワード<br>確認用パスワード<br>ログイン                                                                                                   |

※お客様の大切な情報を守るため、パスワードを入力する際は、画面上のソフトウェアキー ボードをご利用ください。

# 手順3 パスワード変更ログイン情報の入力

| サービス開始登録(パスワード変更)<br>ロダインパスワードなよび確認用バスワード変更をお開いします。<br>現在のパスワード、新しいパスワードをこ入力のうえ、「変更を確定する」ボタンを押して下さい。                                                                                                    | サービス開始登録(パスワード変更)画<br>面が表示されます。<br>今後お使いいただくパスワードに変更し |
|----------------------------------------------------------------------------------------------------|-------------------------------------------------------|
| ログインパスワードの変更                                                                                                    | ていただきます。それぞれパスワードを                                    |
| インターネットバンキング・モバイルバンキングにログインする際に必要となるバスワードです。                                                                                                    | 入力し、「変更を確定する」ボタンをク                                    |
| 現在のログインバスワード                                                                                                    | 55500000                                              |
| [必須] 現在のログインパスワード ▽ ソフトウェアキーボードを使用して入力する<br>(半角実験す~~12桁)                                                                                                    | 半角の英数字を組み合わせて4~12桁になるように入力してくたさい。                     |
| 新いロヴインパスワード<br>ログインパスワード                                                                                                    | ( <u>数字のみ・英字のみの入力はできませ</u><br>】 <u>ん。</u> )           |
| [必須] 新し、ログインパスワード ▽ ソ <b>フトウェアキーボードを使用して入力する</b><br>(洋角英数字4~12桁)                                                                                                    | 」<br>「ログインパスワード」「確認用パス」                               |
| 【必須】新しいログインバスワード(確認用) 確認のため2回入力して下さい<br>(半角英説学べつ2010 マ ソフトウェアキーボードを使用して入力する                                                                                                    | リート」は異なる内容を登録してくたさい。                                  |
|                                                                                                    | 第三者に推測されないために 生年日                                     |
| ↓雑誌別ハスリードの変更<br>お搬込み・お振替・お客様情報変更の際に必要となるバスワードです。                                                                                                    | 日・電話番号等に関連した数字や文字の利用は避け、第三者に知られることのな                  |
| 現在の確認用バスワード                                                                                                    | いよう厳重に管理してください。                                       |
| [必須] 現在の確認用/(スワード <i>▽</i> ソフトウェアキーボードを使用して入力する<br>(半角英族ギム<12位)                                                                                                    |                                                       |
| <br> 新い確認用/127-ド<br><b> </b>                                                                                                    |                                                       |
| 「必須」新し、確認用/(スワード マッフトウェアキーボードを使用して入力する  (牛角葉用キーマ2和  (牛角葉用キーマ2和  (牛角葉用キーマ2和  (牛角葉用キーマ2和  (牛角葉用キーマ2和  (牛角葉用キーマ2和  (牛角葉用キーマ2和  (牛角葉用キーマ2和  (牛角葉用キーマ2和  (牛角葉用キーマ2和  (牛角葉用キーマ2和  (牛角葉用キーマ2和  (牛角葉用キーマ2和  (牛角葉用キーマ2和  (牛角葉用キーマ2和  (牛角葉用キーマ2和  (牛角葉用キーマ2和  (牛角葉用キーマ2和  (牛角葉用キーマ2和  (牛角葉用キーマ2和  (牛茸素用キーマ2和  (牛茸素用キーマ2和  (中主  (牛茸素用キーマ2  (中主  (中主  (中主  (中主  (中主  (中主  (中主  (中 |                                                       |
| [必須] 新しい確認用バスワード(確認用) 確認のため2回入力して下さい<br>(半角英約年4~12巻) ▽ ソフトウェアキーボードを使用して入力する                                                                                                    |                                                       |
|                                                                                                    |                                                       |
| 中止する変更を確定する                                                                                                    | ― 変更を確定する                                             |

# 手順4 お客様情報入力

| ┃サービス開始登録(お客様情報入力)<br>お客様情報をこ入力のうえ、「確認画面へ」ボタッを押して下さい。<br>┃お客様情報の入力                                                 | サービス開始登録(お客様情報入力)画<br>面が表示されます。<br>メールアドレス設定、DM送信希望設定、<br>連絡先電話番号設定、一日あたりの振<br>、た時四座短、ロホたしの形合のを |
|----------------------------------------------------------------------------------------------------|-------------------------------------------------------------------------------------------------|
| メールアドレス設定                                                                                                    |                                                                                                 |
| [必須] メールアドレス (半角英数字記号)                                                                                             | し、「確認画面へ」ボタンをクリックしてください。                                                                        |
| 【必須】メールアドレス(確認用) (半角英数字記号)<br>確認のため2回入力して下さい                                                                       | メールアドレス設定                                                                                       |
|                                                                                                    |                                                                                                 |
| [2237] DM法信希望条件<br>○ 希望する<br>○ 希望ノぶ >                                                                              | DM送信希望設定                                                                                        |
| 連絡先電話番号設定                                                                                                    |                                                                                                 |
| 連絡先電話番号 (半角数字)                                                                                                    | 連絡先電話番号設定                                                                                       |
| - 日あたりの振込・振替現度調                                                                                                    |                                                                                                 |
| <ul> <li>・ 至このに座の「後援観」後に当該なんりてくとい。</li> <li>・ 1回惑みたのと目除220万円です。</li> <li>・ 0万円とした場合、その口屋からの振込・振動はできません。</li> </ul> |                                                                                                 |
| 本信意意 【69編】 网络 网络 日本 日本 日本 日本 日本 日本 日本 日本 日本 日本 日本 日本 日本                                                            |                                                                                                 |
| <ul> <li>一日あたりの税金・各種料金の払込み限度額</li> <li>全ての厄応の「限度機、増加金額を入りして下さい。</li> <li>・1回路たちのと用当ちのFFです。</li> </ul>              | 一日あたりの税金・各種料金の                                                                                  |
| <ul> <li>0万円とした場合、その口屋からの秋金・各種料金の払込みはできません。</li> </ul>                                                             | 払込み限度額                                                                                          |
|                                                                                                    |                                                                                                 |
| 中止する                                                                                                    | 確認画面へ                                                                                           |

# 手順5 お客様情報入力内容の確認

| サービス開始登録(入力内容確認)<br>入力内容をご確認のうえ、確認用バスワードを入力し、「登録を確定する」ボタンを押して下さい。<br>あ客様情報の確認  | サービス開始登録(入力内容確認)画面<br>が表示されます。<br>前画面で入力した内容をご確認のうえ、 |
|--------------------------------------------------------------------------------|------------------------------------------------------|
| メールフドレス設定<br>メールフドレス nocomim®test test jp                                      | よろしければ、「確認用パスワード」を<br>入力し、「登録を確定する」ボタンをク             |
| DM送信希望設定<br>  DM送信希望設定                                                         | リックしてくたさい。                                           |
| - 「通知の単化」では、1992年7日<br>- 連絡先電話番号設定                                             | お客様情報                                                |
| 連続先電話番号 123~456~7880<br>一日あたりの振込・振苔限度額                                         |                                                      |
| 本応営業部 限度額<br>蓄通預金<br>1234567<br>1万円                                            |                                                      |
| 一日あたりの税金・各種料金の払込み限度額           +本店営業部         限度額           *本店営業部         1万円 |                                                      |
| 確認用パスワードの入力                                                                    |                                                      |
| 【あ漁】 確認用/(スワード ✓ ソフトウェアキーボードを使用して入力する<br>(半身英雄学→1220)                          | 確認用パスワード                                             |
| 中止する 登録を確定する                                                                   | -<br>登録を確定する                                         |
|                                                                                |                                                      |

# 手順6 お客様情報登録完了

| ↓サービス開始登録(お客様情報登録完了)<br>以下のお客様情報の登録を受け付けました。 |            | サービス開始登録(お客様情報登録完<br>了)画面が表示されます。<br>お客様情報の内容をご確認ください。 |
|----------------------------------------------|------------|--------------------------------------------------------|
| お客様情報の確認                                     |            | よろしければ、「次へ」ボタンをクリックレーズとださい。                            |
| メールアドレス設定                                    |            | うしてくたさい。トリンハーシハ進みま<br>  す。                             |
| メールアドレス nozomi-s@test.test.jp                |            |                                                        |
| DM送信希望設定                                     |            |                                                        |
| DA送信希望条件 希望する                                |            |                                                        |
| 連絡先電話番号設定                                    |            | お客様情報                                                  |
| 連絡先電話番号 123-456-7890                         |            |                                                        |
| ┃ 一日あたりの振込・振替限度額                             |            |                                                        |
| 本店営業部<br>普速預金 1234567                        | 限度額<br>1万円 |                                                        |
| ┃一日あたりの税金・各種料金の払込み限度額                        |            |                                                        |
| 本店営業部<br>普通預金 1234567                        | 限度額<br>1万円 |                                                        |
|                                              |            | <br>次へ                                                 |

14 ページ

# <ログイン(通常ログイン時)>

## 手順1 のぞみ信用組合ホームページからログイン

当組合ホームページ

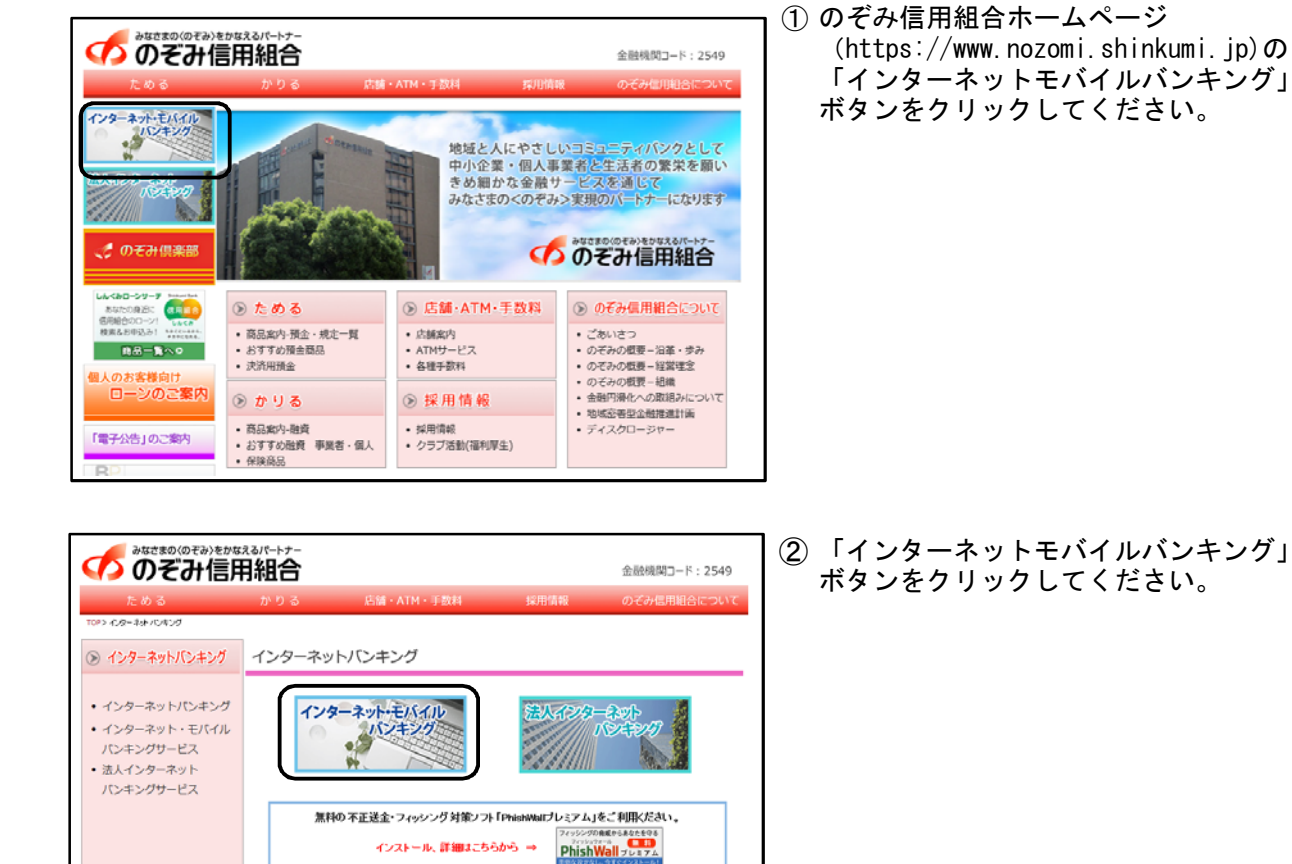

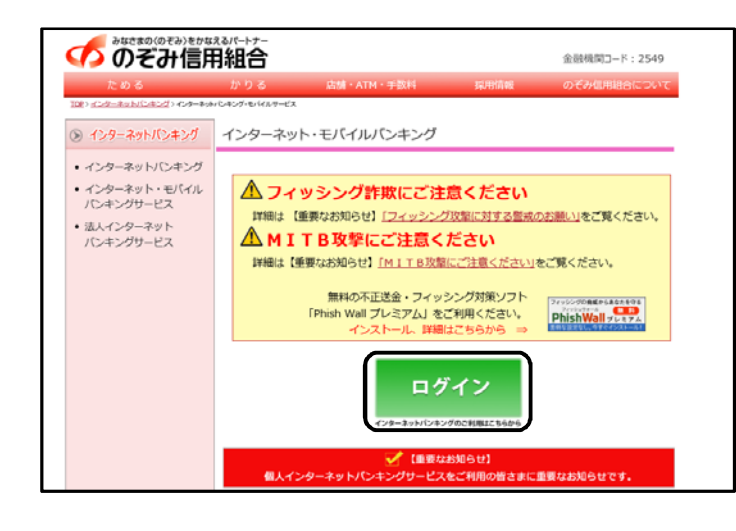

ご利用可能環境について

パソコンOS・プラウザの確認 インターネット・モバイルパンキング 法人インターネットパンキング

③「ログイン」ボタンをクリックしてください。

# 手順2 ログイン情報の入力

| ログイン                                                                                                  | <ul> <li>ログイン画面が表示されます。</li> <li>「ログインID」、「ログインパスワー</li> <li>ド」、「確認用パスワード」を入力し、</li> <li>「ログイン」ボタンをクリックしてくだ</li> <li>さい。</li> </ul> |
|----------------------------------------------------------------------------------------------------|----------------------------------------------------------------------------------------------------|
| 初めてご利用になる方<br>あや記念にはのでご作用なるお客様は、こちらで10回作用登録をおこなって下さい。         初回利用登録           1         初回利用登録がお済みの方 |                                                                                                    |
| 10 (21 * 37 / 17 21 * 27 * 27 * 27 * 27 * 27 * 27 * 2                                                 | ログイン I D<br>ログインパスワード<br>確認用パスワード                                                                                                   |
|                                                                                                    | ログイン                                                                                                    |

# 手順3 パスワード変更 ⇒パスワード変更画面が表示されない場合はトップページ画面が表示されます。

| ログイン (パスワード変更)                                                                    | パスワードの有効期限が過ぎますと、ロ                                             |
|-----------------------------------------------------------------------------------|----------------------------------------------------------------|
| <ul> <li>現在のパスワードは365日間変更がありません。<br/>パスワードの変更をお勧めします。</li> </ul>                  | れます。                                                           |
| ┃/パスワード変更<br>パスワードを変更する場合は、「変更する」を選択し、新しいパスワードを入力して下さい。<br>確認のため2回入力して下さい。        | ログインパスワードと確認用パスワードの変更要否を選択してください。                              |
| ログインパスワード<br>インターネットバンキング・モバイルバンキングにログインする際に必要となるパスワードです。                         | 「変更する」を選択した場合、それぞれ<br>の入力欄に変更内容を入力し、「変更を<br>確定する」ボタンをクリックしてくださ |
| <ul> <li>変更する</li> <li>変更しない</li> </ul>                                           | ш, v.<br>К                                                     |
| 現在のログインパスワード 図 <b>ソフトウェアキーボードを使用して入力する</b><br>(半角実数学4~12桁)                        | 「変更しない」を選択した場合、入力欄<br>への入力は不要です。そのまま「変更を<br>確定する」ボタンをクリックしてくださ |
| 新しいログインパスワード 図 <b>ソフトウェアキーホードを使用して入力する</b><br>(半角実数学4~12位)                        | ι,                                                             |
| 新しいログインパスワード(確認用) 図 <b>ソフトウェアキーボードを使用して入力する</b><br>(半身気数す4-12桁)<br>確認のため2回入力して下さい | 半角の英数字を組み合わせて4~12桁になるように入力してください。                              |
| 確認用パスワード                                                                          | ( <u>数字のみ・英字のみの入力はできませ</u><br>                                 |
| お掘込み・お振替・お客様情報変更の際に必要となるバスワードです。                                                  |                                                                |
| ● 変更5a<br>● 変更しない<br>確認用パスワート                                                     | 山<br>「ログインパスワード」「確認用パス<br>」ワード」は異なる内容を登録してくださ                  |
| 現在の確認用パスワード 図 ソフトウェアキーホードを使用して入力する<br>(半発売数字4~12/6)                               | い。                                                             |
| 新しい確認用パスワード 図 <b>ソフトウェアキーホードを使用して入力する</b><br>(半発英数学4~12/6)                        | 第三者に推測されないために、 王平方<br>日・電話番号等に関連した数字や文字の<br>利用は避け、第三者に知られることのな |
| 新しい確認用/「スワード(確認用) 図 <b>ソフトウェアキーホードを使用して入力する</b><br>(半身実現学4~20年)<br>確認のため2回入力して下さい | いるり敵主に自立してくたさい。                                                |
|                                                                                   |                                                                |
| 中止する変更を確定する                                                                       | 変更を確定する                                                        |

16 ページ

トップページ

ログイン後または業務終了後にトップページ画面を表示します。トップページには、各種取引メ ニュー、登録口座情報、お知らせ、ログイン履歴等があり、利用者はボタンをクリックすること により各業務を行うことができます。

# ●トップページの画面内容について

対象処理のボタンをクリックしてください。

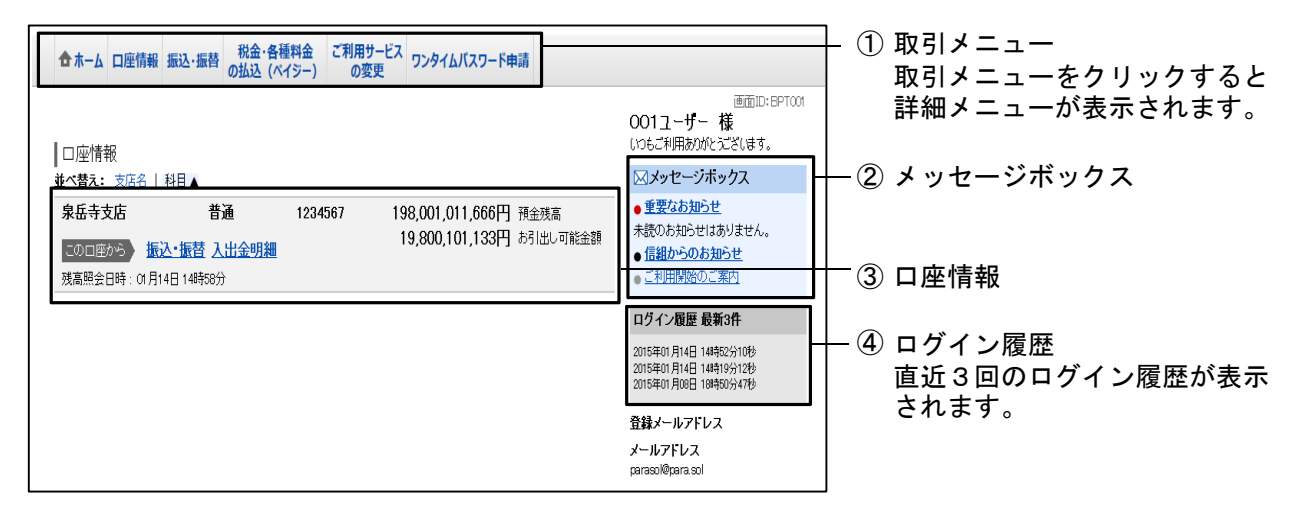

<取引メニュー>

| メニュー項目       |                  |  |  |
|--------------|------------------|--|--|
| 口座情報         | 残高照会             |  |  |
|              | 入出金明細照会          |  |  |
| 振込·振替        | 振込·振替            |  |  |
|              | 振込先登録            |  |  |
|              | 振込・振替の照会・取消      |  |  |
|              | 振込·振替限度額変更       |  |  |
| 税金・各種料金の払込   | 税金・各種料金の払込       |  |  |
| (ペイジー)       | 税金・各種料金の払込履歴     |  |  |
|              | 税金・各種料金の払込の限度額変更 |  |  |
| ご利用サービスの変更   | パスワード変更          |  |  |
|              | お客様登録情報変更        |  |  |
|              | ログインID変更         |  |  |
| ワンタイムパスワード申請 | ワンタイムパスワード申請     |  |  |

# 口座情報(明細照会)

## 残高照会

お客様の口座の残高情報を照会することができます。

#### 手順1 業務を選択

| 📤 ホーム | 口座情報 | 振込·振替    | 税金・<br>の払込 | 各種料金<br>(ペイジー) | ご利用サービ<br>の変更 | ス |
|-------|------|----------|------------|----------------|---------------|---|
| 残高照会  | ž    | <u>}</u> |            | ]              |               |   |
| 入出金明  | 用細照会 |          |            | ]              |               |   |
|       |      |          |            |                |               |   |
|       |      |          |            |                |               |   |
|       |      |          |            |                |               |   |

「ロ座情報」メニューをクリックしてくだ さい。 続いて「残高照会」をクリックしてくださ い。

残高照会

#### 手順2 照会結果の確認

| 残高照会            | *1は初っまます やあつも                | (仁2月41日) 카지- 11년 - 11년 | <del>1</del> 1.                                                                              | 残高照会画面が表示されます。<br>残高情報の内容をご確認ください。 |
|-----------------|------------------------------|----------------------------------------------------------------------------------------------------|----------------------------------------------------------------------------------------------|------------------------------------|
|                 | _ 雉 前 い ご さ ま り 。 の 4X つ 1 化 | 4) ノ場合はの取りバタノを打して下で                                                                                                    | Σν'ε                                                                                         | 各種ボタンをクリックすることにより、<br>各業務画面へ進みます。  |
|                 |                              |                                                                                                    | 2012年08月18日17時49分時点                                                                          |                                    |
| 日黒支店            | 普通預金<br>踏<br>この口座の入出的        | 1234567<br>金明細                                                                                                    | 1,500,100円 現在の預金残高<br>1,380,100円 お引出し可能金額<br>1,470,100円 08月07日の預金残高<br>1,500,100円 07月末日の預金残高 |                                    |
| <u> </u> ₩Ĵペ-ジ∧ |                              |                                                                                                    |                                                                                              |                                    |

<各種ボタンの説明>

- 「この口座から振込・振替」→指定した口座から振込手続きを行う場合はこのボタンをクリックし、振込画面 進みます。
- 「この口座の入出金明細」→指定した口座の入出金明細をご確認する場合はこのボタンをクリックし、入出金明細照会画面へ進みます。

# 入出金明細照会

お客様の口座の入金や出金(振込や引落等)の情報(入出金明細情報)の照会を行うことが できます。

#### 手順1 業務を選択

| 🕁 ተ–ሪ | 口座情報     | 振込·振替 | 税金·各種料金<br>の払込 (ペイジー) | ご利用サービス<br>の変更 | 「口座情報」メニューをクリックしてくだ<br>さい。   |
|-------|----------|-------|-----------------------|----------------|------------------------------|
| 残高照金  | <u>.</u> |       |                       |                | 続いて「入出金明細照会」をクリックして<br>ください。 |
| 入出金明  | 月細照会     | ]     |                       |                | ── 入出金明細照会                   |
|       |          |       |                       |                |                              |
|       |          |       |                       |                |                              |
|       |          |       |                       |                |                              |

#### 手順2 照会条件の指定

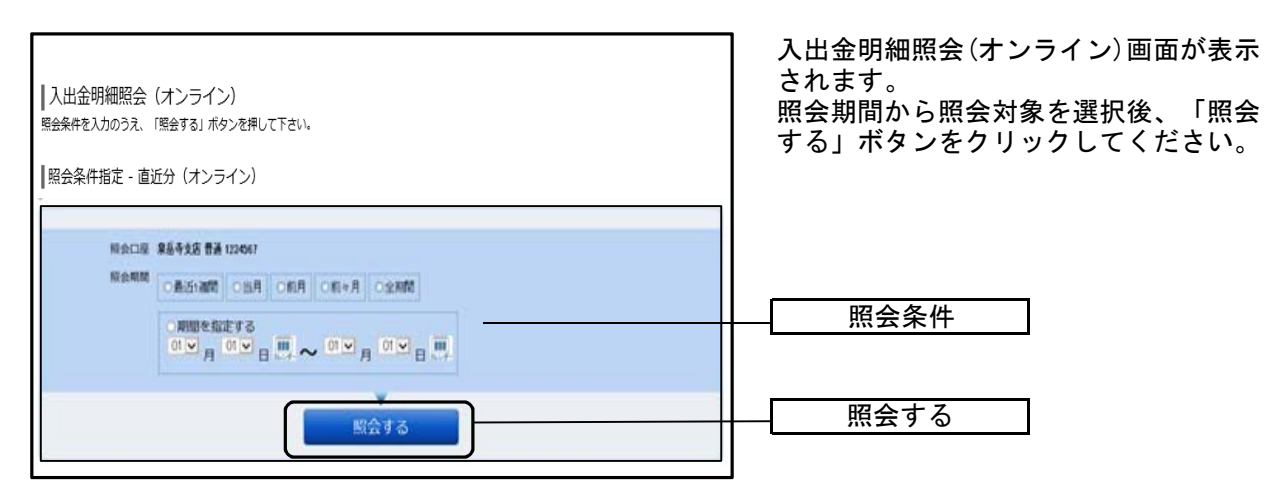

# 振込·振替(資金移動)

# 振込・振替

お客様の口座から振込・振替を行うことができます。

#### 手順1 業務を選択

|                      | 各種料金 ご利用サービス<br>ペイジー) の変更 | 「振込・振替」メニューをクリックしてく<br>ださい。<br>続いて「振込・振替」をクリックしてくだ<br>さい。 |
|----------------------|---------------------------|-----------------------------------------------------------|
| 振込先登録<br>振込·振替の昭会·取消 |                           | 振込・振替                                                     |
| 振込·振替限度額変更           |                           |                                                           |

#### 手順2 振込方法の選択

| 振込(振込方法選択)                         |                |                |                                    | │ 振込(振込方法選択)画面が表示され                    |
|------------------------------------|----------------|----------------|------------------------------------|----------------------------------------|
| 引落口座選択 振込方法選択 振込先金融機構              | ]]選択 🛛 振込先支店選択 | 2 〉振込金額入力 〉振込内 | 容確認〉振込完了                           | す。                                     |
| 振込方法を選択して下さい。                      |                |                |                                    | │ 新しく振込先を指定する場合は 「排                    |
| 引落口座情報 大塚支店                        | 普通預金           | 1234567        | 500,000円 預金残高<br>500,000円 お引出し可能金額 | 先を指定」ボタンをクリックしてくた<br>い。振込先金融機関の検索へ進みます |
| 振込先口座情報                            |                |                |                                    | 登録済みの振込先から指定する場合に<br>指定する振込先の「選択」ボタンを  |
| 新しい振込先を指定<br> 振込先を指定  兼現に振込先を指定します |                |                |                                    | リックしてくたさい。                             |
| 受取人番号で振込先を指定                       |                |                |                                    |                                        |
| 交取人留ち                              |                |                |                                    |                                        |
| ┃振替先口座情報                           |                |                |                                    |                                        |
| ・振替可能な口座が存在しません。                   |                |                |                                    |                                        |
| ┃振込・振替先一覧(事前登録済)                   |                |                |                                    |                                        |
| ・登録済みの振込先口座が存在しません。                |                |                |                                    |                                        |
| ┃振込・振替先一覧(利用者登録)                   |                |                |                                    |                                        |
| ・登録済みの振込先口座が存在しません。                |                |                |                                    |                                        |
| トップページへ                            |                |                |                                    |                                        |

※「受取人番号で振込先を指定」、「振込・振替先一覧(事前登録済)」は当組合ではお取り扱 いしておりません。

## 手順3 振込先金融機関の検索

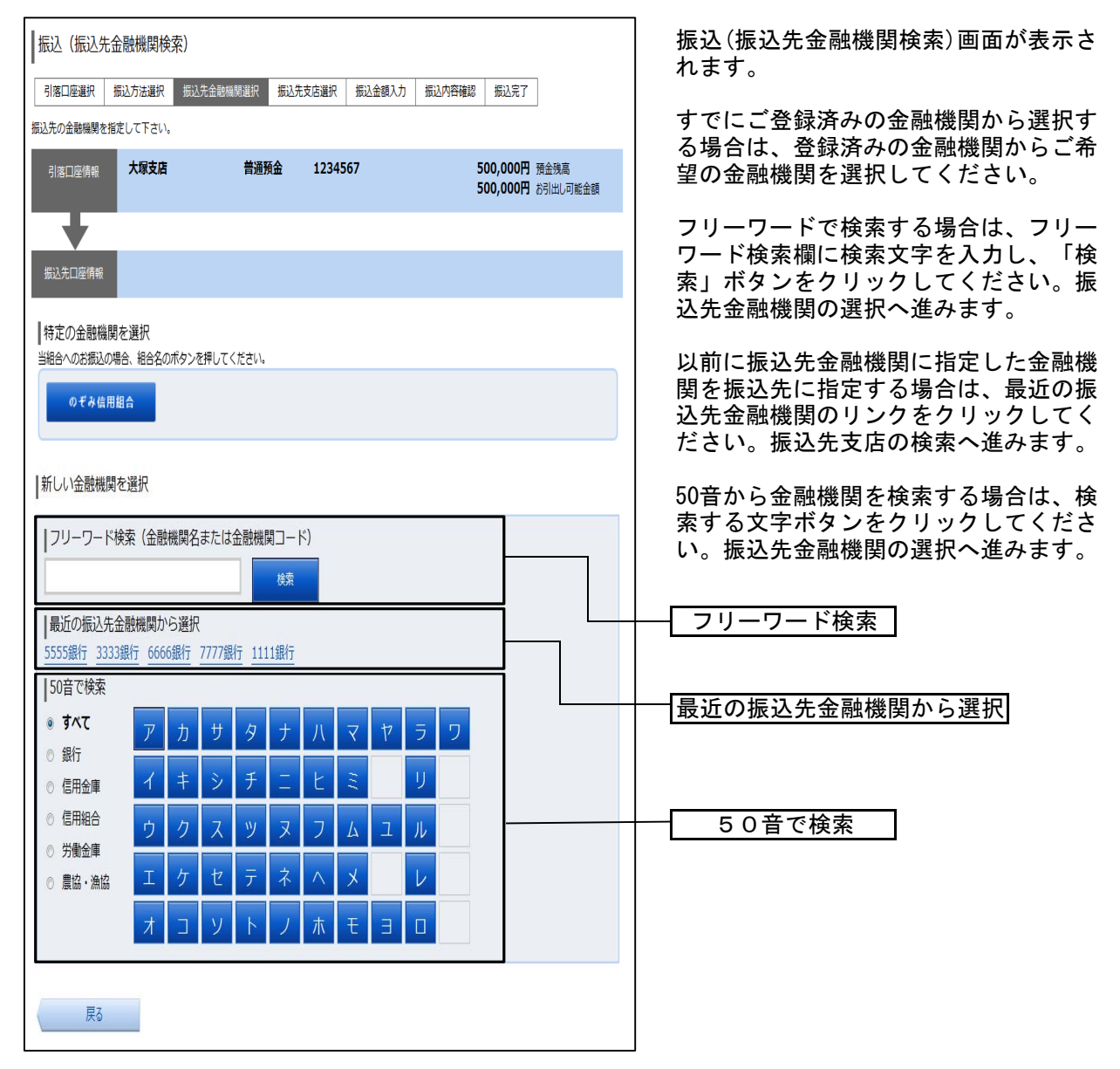

# 手順4 振込先金融機関の選択

| 振込(振込先金融機関選択)           引席口座選択         振込先金融機関選択           現本口座選択         振込先金融機関選択           振込先の会報編集を選択して下さい                                                                                                    | 振込(振込先金融機関選択)画面が表示されます。                                                    |
|----------------------------------------------------------------------------------------------------|----------------------------------------------------------------------------|
| 第82100年11月2日2月1日2日30001172000<br>引落日空情報<br>大塚支店 普通預金 1234567 500,000円 預会残高<br>500,000円 お引出し可能金額                                                                                                    | こ利用可能な振込先金融機関一覧が表示<br>されますので、この中から振込先に指定<br>する金融機関の「選択」ボタンをクリッ<br>クしてください。 |
| 振込先口屋病報<br> 振込先の金融機関を選択<br>金融機関を選択するか、キーワードの取り込みをして下さい。                                                                                                    |                                                                            |
| 金融機関の種類 ● すべて ● 銀行 ● 信用金庫 ● 信用組合 ● 労働金庫 ● 農協・漁協<br>キーワード入力                                                                                                    |                                                                            |
| 選択 全胞機関名 エヌ・ティ・データ信用漁業協同組合連合会 金融機関□-ド 1111<br>選択 全胞機関名 エヌ・ティ・データ信用組合 金融機関□-ド 2222                                                                                                    | ───_ 振込先の金融機関を選択                                                           |
| <ul> <li>         選択              金融機関名             エヌ・ディ・ディ・データ信用農業協同組合連合会             金融機関コード             3333      </li> <li>             金融機関名              エヌ・ディ・ディ・データ労働金庫             金融機関コード      </li> <li>             金融機関名      </li> </ul> |                                                                            |
| 選択 金融機関名 エヌ・ティ・データ農業協同組合 金融機関□-ド 5555 選択 金融機関名 エヌ・ティ・データみらい信用金庫 金融機関□-ド 6666                                                                                                    |                                                                            |
| 選択 金融機器名 エヌ・ディ・データ信用組合 金融機関□-ド 7777                                                                                                    |                                                                            |
| 連択 金融編集名 エヌ・ディ・データ鉄道信用組合 金融編集□-ド 8888     重訳     金融編集名 エヌ・ディ・データみらい農業協同組合 金融編集□-ド 9999                                                                                                    |                                                                            |
| 戻る                                                                                                    |                                                                            |

# 手順5 振込先支店の検索

| 振込(振込先支店検索)           引席口座選択         振込方法選択         振込先金範疇期選択         振込先支店選択         振込金額入力         振込内密確認         振込完了 | 撮込(振込先支店検索)画面が表示されま<br>す。                                      |
|----------------------------------------------------------------------------------------------------|----------------------------------------------------------------|
| 振込先の支店を検索して下さい。<br>引売口屋傍機 大塚支店 普遍預金 1234567 500,000円 預会残高                                                                | 支店名をフリーワードで検索する場合<br>は、フリーワード検索欄に検索文字を入                        |
|                                                                                                    | ださい。振込先支店の選択へ進みます。                                             |
| #33先口屋角報 玉田根線站 111184(7<br> 振込先の支店を選択                                                                                    | 以前に振込先支店に指定した支店を振込<br>先に指定する場合は、最近の振込先支店<br>のリンクをクリックしてください。振込 |
| フリーワードで検索(支店名または支店コード)       検索                                                                                          | 口座の指定、振込金額の入力へ進みま す。 50 辛から支店を検索する場合は、検索す                      |
| 載近の版込先文店から選択<br>新宿支店 新宿東口支店 新橋支店 目黒支店 泉岳寺支店<br>50音またはアルファベットで検索                                                          | る文字のボタンをクリックしてくださ<br>い。振込先支店の選択へ進みます。                          |
| ア     カ     サ     タ     ナ     八     マ     ヤ     ラ     ワ       イ     キ     シ     チ     ニ     ヒ     ミ     リ                | フリーワード検索                                                       |
| ウ     ク     ス     ツ     ヌ     フ     ム     ユ     ル       エ     ケ     セ     テ     ネ     ヘ     メ     レ                      | → 最近の振込先支店から選択<br>50音で検索                                       |
| オ     コ     ソ     ト     ノ     ホ     モ     ヨ     ロ     A-Z       ※アルファベットで始まる支店を検索する場合、「A-Z」ボタンを押して下さい。                   |                                                                |
| 展る                                                                                                    |                                                                |

## 手順6 振込先支店の選択

| 振込 (振込先支店選択)                                                                         | 振込(振込先支店選択)画面が表示されま                  |
|--------------------------------------------------------------------------------------|--------------------------------------|
| 引第口座選択 振込方法選択 振込先金融编算選択 振込先安務選択 振込金額入力 振込内容確認 振込完了                                   | す。                                   |
| 振込先の支店を選択して下さい。                                                                      |                                      |
| 기종口 <del>空傳和</del> 大塚支店 普通預金 1234567 500,000円 등순決高<br>500,000円 8 <b>3</b> 出し, 기ଇ 순했高 | ご利用可能な振込先支店一覧が表示されますので、この中から振込先に指定する |
| <b>•</b>                                                                             | 支店の「選択」ボタンをクリックしてく                   |
| 振动先口座情報 全部编码名 1111銀行                                                                 | 「ださい。                                |
| 振込先の支店を選択<br>支店を選択するか、キーワードの取り込みをして下さい。                                              |                                      |
| キーワード入力 地北                                                                           |                                      |
| <u>選択</u><br>丸 <u>な糸 新宿克達 丸なコード 001</u>                                              | 振込先の支店を選択                            |
| ■訳 支告名 新宿東口支店 支告コード 002                                                              |                                      |
| 選択 支店名 新橋支店 支店コード 003                                                                |                                      |
| 選択 文応名 <b>新板橋支店</b> 文応コード 004                                                        |                                      |
| 選択<br>支店名 <b>新町支店</b> 支店コード 005                                                      |                                      |
| 選択 次応名 新潟支店 支応コード 006                                                                |                                      |
| <u>進</u> 限<br>故忠名 <b>新川支店</b> 支店コード 007                                              |                                      |
| ₽5                                                                                   |                                      |

# 手順7 振込先口座の指定、振込金額の入力

| 振込 (振込金額入力) 「引窓口座選択 振込方法選択 振込先金融機関選択 振込先支店選択 振込会認入力 振込内容確認 振込完了 | 振込(振込金額入力)画面が表示されま<br>す。                                 |
|-----------------------------------------------------------------|----------------------------------------------------------|
| 振込先口座・金額を入力して下さい。                                               | 「科目」、「口座番号」、「振込金<br>額」 「振み指定日」を選択・入力」                    |
| 引唐口座情報 大塚支店 普通預金 1234567 500,000円 預金焼高<br>500,000円 お引出し可能金      | 「確認画面へ」ボタンをクリックしてく<br>ださい。                               |
|                                                                 | 「振込依頼人名」は、振込依頼人名をお客                                      |
| 新达弗口座情報 主动动物的名 11115年7<br>支店名 新宿支店                              | 様が変更される場合に入力します(半角<br>20文字以内)                            |
| 撮込先口座・振込情報の指定                                                   | <ul> <li>入力しない場合は、口座名義が振込依頼</li> <li>人名になります。</li> </ul> |
| [26須] 科目 ◎ <b>普通預金</b><br>○ 当座預金<br>○ 貯蓄預金                      | ※「振込メッセージ」欄には入力されない                                      |
| [必須] 口座番号 (半角数字)                                                | 6 ) 1 C 0 J Mg 0 10 1 C 0 6 9 .                          |
| 【必須】振込金課 振込・振替限度額は、一日期度額2,000,000円、累計額1円です。<br>円                |                                                          |
| 振込指定日<br>2015年01月14日(水) - 第2015年01月16日(金)法指定可能                  |                                                          |
| 付加情報選択 (半角カタカナ・英数)<br>◎ 振込メッセージ                                 | 振込先口座・振込情報の指定                                            |
| (半角カタカナ-英数)<br>○ 振込依頼人名                                         |                                                          |
|                                                                 | ➡<br>— 確認画面へ                                             |
| Ę3                                                              |                                                          |

# 口座誤り

| 振込(口座誤り)<br>・ご指定の振込・振着先口座に該当する口座がご<br>ご指定口座をご確認の上、再度お取引下さい。 | ざいませんでした。 |               | 指定した振込先口座が存在しない場合<br>は、振込(口座誤り)画面が表示されま<br>す。   |
|-------------------------------------------------------------|-----------|---------------|-------------------------------------------------|
| 振込先口座情報<br>金融編開名                                            | 1111銀行    | [訂正する]        | 内容を訂正する場合は各項目の右下の<br>「訂正する」のリンクをクリックしてく<br>ださい。 |
| 支店名                                                         | 新宿支店      | [訂正する]        | 振込を中止する場合は、「振込を中止す<br>る」ボタンをクリックしてください。         |
| 科目                                                          | 普通預金      |               | トップページ画面へ戻ります。                                  |
| 口座番号                                                        | 0123456   |               |                                                 |
| 受取人名                                                        | ジセダイ ハナコ  |               | 司正りる                                            |
|                                                             |           | <u>[i][f]</u> |                                                 |
|                                                             | 振込を中止する   |               |                                                 |

# 手順8 振込内容の確認

|                                                                                                    | 振込(振込内容確認)画面が表示されま<br>す。                                            |
|----------------------------------------------------------------------------------------------------|---------------------------------------------------------------------|
| 引洛山陸連択 新込力法連択 振込先金費機関連択 振込先なら連択 振込金額人力 新込い合体総 振込元<br>よろしければ確認用パスワードを入力し、「確定する」ボタンを得して下さい。                                                                                                    | 振込先口座情報を確認してください。                                                   |
|                                                                                                    | 注意事項が表示されている場合は内容を<br>ご確認のうえ、よろしければ「確認<br>チェックボックス」にチェックしてくだ<br>さい。 |
| 振込先口座情報         金融機関名 1111銀行         [[]正する]           支店名 新宿支店         [[]正する]                                                                                                    | 次に、「確認用パスワード」、「ワンタイ<br>ムパスワード」を入力し、「確定する」ボ<br>タンをクリックしてください。        |
| 科目 <b>普通預金</b><br>口座番号 0123456<br>受助人名 <b>ジセダイ ハナコ</b>                                                                                                    | 振込内容を変更する場合は、振込内容欄<br>の右側の「訂正する」のリンクをクリッ<br>クしてください。訂正画面へ進みます。      |
| 振込金額 100,000円<br>引溶合計金額 100,105円(手数料105円)<br>取引区分 振込<br>振込指定日 10月03日                                                                                                    | 振込を中止する場合は、「振込を中止す<br>る」ボタンをクリックしてください。<br>トップページ画面へ戻ります。           |
| 振込火セージ     ぼぼする     「     「     「     「     「     「     「     「     「     「     「     「     「     「     」     ながしてジ     「     」     「     」     「     」     「     」     「     」     、     」     「     」     ながしてジ     」     「     」     「     」     「     」     」     「     」     、     」     、     」     、     」     、     」     、     、     、     、     、     、     、     、     、     、     、     、     、     、     、     、     、     、     、     、     、     、     、     、     、     、     、     、     、     、     、     、     、     、     、     、     、     、     、     、     、     、     、     、     、     、     、     、     、     、     、     、     、     、     、     、     、     、     、     、     、     、     、     、     、     、     、     、     、     、     、     、     、     、     、     、     、     、     、     、     、     、     、     、     、     、     、     、     、     、     、     、     、     、     、     、     、     、     、     、     、     、     、     、     、     、     、     、     、     、     、     、     、     、     、     、     、     、     、     、     、     、     、     、     、     、     、     、     、     、     、     、     、     、     、     、     、     、     、     、     、     、     、     、     、     、     、     、     、     、     、     、     、     、     、     、     、     、     、     、     、     、     、     、     、     、     、     、     、     、     、     、     、     、     、     、     、     、     、     、     、     、     、     、     、     、     、     、     、     、     、     、     、     、     、     、     、     、     、     、     、     、     、     、     、     、     、     、     、     、     、     、     、     、     、     、     、     、     、     、     、     、     、     、     、     、     、     、     、     、     、     、     、     、     、     、     、     、     、     、     、     、     、     、     、     、     、     、     、     、     、     、     、     、     、     、     、     、     、     、     、     、     、     、     、     、     、     、     、     、     、     、     、     、     、     、     、     、     、     、     、     、     、     、 | ──                                                                  |
| ■ 確認しました。                                                                                                    | 確認チェックボックス 確認チェックボックス                                               |
| 確認用バスワードの入力<br>[必須] 確認用パスワード <sup>図</sup> ソフトウェアキーボードを使用して入力する<br>(半角集画字6~12%)                                                                                                    | ──── 確認用パスワード 」                                                     |
| ワンタイムパスワードの入力<br>[必須] ワンタイムパスワード<br>(半角部平)                                                                                                    | <br>ワンタイムパスワード                                                      |
| 振込を中止する 確定する                                                                                                    | 確定する                                                                |

※「ワンタイムパスワード」は、当該機能をご利用の方のみ表示されます。

| 振込(振込完了)                                                                                                    | 振込(振込完了)画面が表示されます。                         |
|----------------------------------------------------------------------------------------------------|--------------------------------------------|
| 引落口座進択 振込方法進択 振込先金融機構進択 振込先支店進択 振込金額入力 振込内容確認 振込完了                                                                                                    | 確定した振込内容をご確認ください。                          |
| 上記の内容で振込・振踏を受け付けました。<br>受付番号は2000001番です。<br>ありがとうございました。                                                                                                    | 今回手続きした振込先を登録する場合                          |
| 引落口座情報 大塚支店 普通预金 1234567                                                                                                    | は、「振込先の登録」ボタンをクリック<br>  してください。振込先登録(登録内容入 |
| (4)3年(1)の時期 金融期間名 1111銀行                                                                                                    | 力) 画面に進みます。P.2/参照<br>                      |
| 女店名 新宿支店     私目 普通預金     口屋留号 0123456     受取人名 ジセダイ パナコ     振込会課 100,000円     引落会計金額 100,105円 (手数料 105円)     取引区分 振込     振込指定日 10月03日     振込がセージ EDI123456789 | — 振込内容                                     |
| 振込先を登録する場合は、「振込先の登録」ボタンを押して下さい。<br>同一の引落口座で続けて振込を実施する場合は、「続けて振込を行う」ボタンを押して下さい。<br>振込先の登録 続けて振込を行う トップページへ                                                     | 振込先の登録                                     |

# ●振込先の登録

お客様が今回お振込をした振込先を、振込先として登録することができます。

#### 手順1 振込(振込完了)画面からの操作

| 振込(振込完                                | 了)                                                                                                    |                                                           |                                              |        |           |            | 今回お振込みした振込先を、振込先とし            |
|---------------------------------------|----------------------------------------------------------------------------------------------------|-----------------------------------------------------------|----------------------------------------------|--------|-----------|------------|-------------------------------|
| 引落口座選択                                | 振込方法選択                                                                                                    | 振込先金融機開選択                                                 | 振込先支店選択                                      | 振込金額入力 | 振込内容確認 振込 | <b>2</b> 7 | 「振込先の登録」ボタンをクリックして            |
| 上記の内容で振込・<br>受付番号は000000<br>ありがとうございま | 振替を受け付けまし<br>1番です。<br>した。                                                                                                    | た。                                                        |                                              |        |           |            |                               |
| 引落口座情報                                | 大塚支店                                                                                                    | 普通預                                                       | 預金 12345                                     | 57     |           |            | │ 振込先登録(登録内容入力)画面に進み<br>│ ます。 |
| 振込先口座情報                               | 金<br>[<br>5<br>]<br>引藩<br>4<br>]<br>二<br>[<br>5<br>]<br>二<br>[<br>5<br>]<br>二<br>[<br>5<br>]<br>二<br>5<br>]<br>二<br>5<br>]<br>5<br>]<br>5<br>]<br>5<br>]<br>5<br>]<br>5<br>]<br>5<br>] | <ul> <li>         ・・・・・・・・・・・・・・・・・・・・・・・・・・・・・</li></ul> | <sup>▶</sup> ⊐<br>}<br>} (手数料 105円)<br>;6789 |        |           |            |                               |
| 振込先を登録する場<br>同一の引落口座で続                | 合は、「振込先の登<br>けて振込を実施する<br>振び                                                                                                    | 線」ボタンを押して下<br>場合は、「続けて振込<br>へ先の登録                         | さい。<br>を行う」 ボタンを押(<br>続けて振込を                 | た下さい。  | トップページへ   |            | 振込先の登録                        |

# 手順2 振込先登録内容の確認

| 振込先登録(登録内容入力)<br>追加情報を入力のうえ、「確認画面へ」ボタンを押して下さい。    | 振込先登録(登録内容入力)画面が表示<br>されます。                                    |
|---------------------------------------------------|----------------------------------------------------------------|
| 振込先口座情報<br>愛歌人名 <b>ネット クロウ</b>                    | 振込先口座情報をご確認のうえ、追加情<br>報の備考欄に入力(任意)し、「確認画<br>面へ」ボタンをクリックしてください。 |
| デー <b>夕銀行 泉岳寺支店 普通預金 444444</b><br>追加情報           | ────────────────────────────────────                           |
| 偏考 (全角文字)<br>———————————————————————————————————— | 追加情報(備考)                                                       |
| 登録を中止する 確認画面へ                                     | 確認画面へ                                                          |

# 手順3 振込先登録内容の確認

| 振込先登録(登録内容確認)<br>油加晴報を確認のうえ、パスワードを入力して下さい。                  | 振込先登録(登録内容確認)画面が表示<br>されます。                                   |
|-------------------------------------------------------------|---------------------------------------------------------------|
| ┃振込先□座情報                                                    | 振込先口座情報、追加情報の内容をご確<br>認ください                                   |
| 受助人名 ネット クロウ<br>デーク銀行 泉岳寺支店 普通預金 4444444                    | 心 、 た こ い 。                                                   |
| 追加//请報                                                      | ご確認のうえ、よろしければ「確認<br>チェックボックス」にチェックしてくだ                        |
| 備考 特になし。<br>                                                | さい。                                                           |
|                                                             | 次に、「確認用パスワード」を入力し、<br>「登録を確認する」ボタンをクリックし                      |
| 2 確認しました。                                                   |                                                               |
| 確認用バスワードの入力                                                 | 振込先登録を中止する場合は、「登録を<br>  中止する」ボタンをクリックしてくださ<br>  い トップページへ戻ります |
| 【あ須】確認用/(スワード 図 <b>ソフトウェアキーボードを使用して入力する</b><br>(半典実数学4~12桁) | 確認用パスワード                                                      |
| 登録を中止する 登録を確定する                                             | 登録を確定する                                                       |

# 手順4 振込先登録の完了

| 振込先登録(登録完了)                                     | ┃ 振込先登録(登録完了)画面が表示され<br>┃ ます。          |
|-------------------------------------------------|----------------------------------------|
| 振込先口座情報を登録しました。ありがとうございました。                     | 振込先口座情報 追加情報の内容をご確                     |
| 振込先口座情報                                         | 認ください。<br>「振込先一覧画面へ」ボタンをクリック           |
| 受取人名 <b>ネット ダロウ</b><br>デーダ銀行 泉岳寺支店 普遍預金 4444444 | ↓ することで、振込先一覧(一覧表示)画<br>┃ 面へ進むことができます。 |
| 追加情報<br>  追加情報                                  | 上 振込先口座情報<br>追加情報 (備考)                 |
| 満ち 17に4し                                        |                                        |
| 振込先一覧画面へトップベージへ                                 | 振込先一覧画面へ                               |

# 振込先登録

振込先口座の事前登録および登録済振込先口座の削除を行うことができます。

登録済み振込口座は、備考欄のみ変更することができます。 振込自体を変更する場合は現在のお振込み先情報を削除し新規に登録してください。

●振込先口座の事前登録(振込前都度登録)

手順1 業務を選択

| ▲ホーム 口座情報 胡 | 最込・振替<br>の払込 | ・各種料金<br>(ペイジー) | ご利用サービス<br>の変更 |
|-------------|--------------|-----------------|----------------|
| 振込·振替       |              |                 |                |
| 振込先登録       | ]            | ]               |                |
| 振込・振替の照会・取消 |              |                 |                |
| 振込·振替限度額変更  |              |                 |                |
|             |              |                 |                |

# 手順2 振込先を登録する

| 振込先一覧(一覧表示)<br>・振込の登録行評価は、「施加登損ボタンを押って下さい。<br>・振込の保険経行理価は、検察する振込先を提供して存除する」ボタンを押って下さい。<br>・振込先の登録内容の編集を行う場合は、編集する振込先の「編集」ボタンを押って下さい。<br>登録所済みの振込口座                                                                                                    | 振込先一覧(一覧表示)画面が表示されます。<br>振込先を登録する場合は、「追加登録」<br>ボタンをクリックしてください。 |
|----------------------------------------------------------------------------------------------------|----------------------------------------------------------------|
| (全1件) 並べ替え: 重要   愛収人名   登録日▼   截注面入日<br>受取人名 / パ? 知う<br>のぞみ信用組合 本店営業部 普通預金 1234567<br>備者 のぞみ 太郎 [通知] 登録日 2015年01月20日<br>最終版込日                                                                                                    |                                                                |
| 「「「「」」     「「」」     「「」」     「「」」     「」     「次ページ     「「」     「次ページ     「「」     「次ページ     「「」     「「」     「「」     「「」     「」     「」     「」     「」     「」     「」     「」     「」     「」     「」     「」     「」     「」     「」     「」     「」     「」     「」     「」     「」     「」     「」     「」     「」     「」     「」     「」     「」     「」     「」     「」     「」     「」     「」     「」     「」     「」     「」     「」     「」     「」     「」     「」     「」     「」     「」     「」     「」     「」     「」     「」     「」     「」     「」     「」     「」     「」     「」     「」     「」     「」     「」     「」     「」     「」     「」     「」     「」     「」     「」     「」     「」     「」     「」     「」     「」     「」     「」     「」     「」     「」     「」     「」     「     「」     「」     「」     「」     「」     「」     「」     「」     「」     「     「」     「」     「」     「」     「」     「」     「」     「」     「」     「」     「     「」     「」     「     「」     「」     「」     「」     「     「」     「」     「     「」     「」     「     「」     「     「」     「     「」     「     「     「     「     「     「     「     「     「     「     「     「     「     「     「     「     「     「     「     「     「     「     「     「     「     「     「     「     「     「     「     「     「     「     「     「     「     「     「     「     「     「     「     「     「     「     「     「     「     「     「     「     「     「     「     「     「     「     「     「     「     「     「     「     「     「     「     「     「     「     「     「     「     「     「     「     「     「     「     「     「     「     「     「     「     「     「     「     「     「     「     「     「     「     「     「     「     「     「     「     「     「     「     「     「     「     「     「     「     「     「     「     「     「     「     「     「     「     「     「     「     「     「     「     「     「     「     「     「     「     「     「     「     「     「     「     「     「     「     「     「     「     「     「     「     「     「     「     「     「     「     「     「     「     「     「     「     「     「     「     「     「     「     「     「     「     「 |                                                                |
| 通道加全線                                                                                                    | 追加登録                                                           |
|                                                                                                    |                                                                |

#### 手順3 振込先金融機関の検索

| -<br>  振込前都度登録(金融機関検索)<br>振込先として登録する金融機関を指定して下さい。                                                         | 振込前都度登録(金融機関検索)画面が<br>表示されます。                                                         |
|----------------------------------------------------------------------------------------------------|---------------------------------------------------------------------------------------|
| 特定の金融機関を選択<br>当組合へのお振込の場合、組合名のボタンを押してください。<br>のぞみ信用組合                                                     | フリーワードで検索する場合は、フリー<br>ワード検索欄に検索文字を入力し、「検<br>索」ボタンをクリックしてください。金<br>融機関選択へ進みます。         |
| 振込先の金融機関を探す       フリーワードで検索(金融機関名または金融機関コード)       検索                                                     | 以前に振込先金融機関に指定した金融機<br>関を振込先に指定する場合は、最近の振<br>込先金融機関のリンクをクリックしてく<br>ださい。<br>支店の検索へ進みます。 |
| 1年20日の3月26271日年18日時間の 3月2日11<br>8888銀行 3333銀行 9999銀行 7777銀行 1111銀行<br>50音で検索<br>● すべて ア カ ザ タ ナ 八 マ ヤ ラ ワ | 50音から金融機関を検索する場合は、検<br>索する文字ボタンをクリックしてくださ<br>い。金融機関選択へ進みます。                           |
| ○ 録T<br>○ 信用金庫 イ キ シ チ ニ ヒ ミ リ<br>○ 信用組合 ウ ク ス ツ ヌ フ ム ユ ル<br>○ 労働金庫                                      | ── <u>フリーワード検索</u><br>──最近の振込先金融機関から選択                                                |
| ○ ≜協・漁協 エ ケ セ テ ネ ヘ メ レ<br>オ コ ソ ト ノ ホ モ ヨ ロ                                                              | - <u>50音で検索</u>                                                                       |
| 反る                                                                                                    |                                                                                       |

#### 手順4 金融機関選択

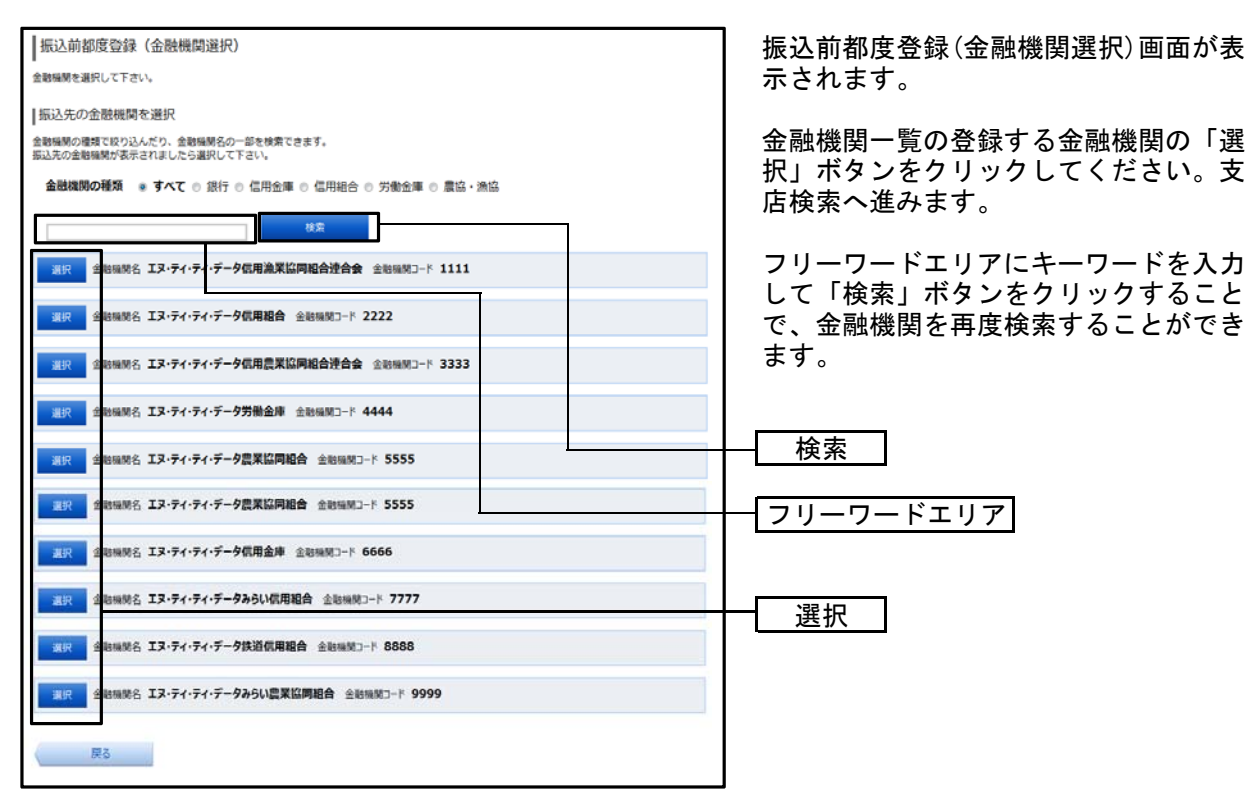

# 手順5 支店の検索

| 振込前都度登録(支店検索)                                                                                                    | 振込前都度登録(支店検索)画面が表示                                                                                 |
|----------------------------------------------------------------------------------------------------|----------------------------------------------------------------------------------------------------|
| 支店を検索して下さい。                                                                                                    | されます。                                                                                              |
| 登録情報                                                                                                    | 振込先金融機関名をご確認ください。                                                                                  |
| 金融機則名 1111銀行                                                                                                    | フリーワードで検索する場合は、フリー                                                                                 |
| 振込先の支店を検索                                                                                                    | ワード検索欄に検索文字を入力し「検<br>索」ボタンをクリックしてください。支<br>店選択へ進みます。                                               |
| 第300 振込先支店から選択       職業       最近の振込先支店から選択       新宿東口支店 新橋支店 泉后寺支店 豊洲支店       50音またはアルファベットで検索       ア カ サ タ ナ 八 マ ヤ ラ ワ       イ キ シ チ ニ ヒ ミ リ | 以前に振込先支店に指定した支店を振込<br>先に指定する場合、最近の振込先支店の<br>リンクをクリックしてください。口座情<br>報の入力へ進みます。<br>50音から支店を検索する場合は、検索 |
| ゥ ク ス ツ ヌ フ ム ユ ル                                                                                                    | い。支店選択へ進みます。                                                                                       |
| エ ケ セ テ ネ ヘ メ レ<br>オ コ ソ ト ノ ホ モ ヨ ロ A-Z<br>※アルファベットで始まる支店を検索する場合、「A-7」ボタンを押して下さい。                                                             | フリーワード検索                                                                                           |
| 展ō                                                                                                    | ■ 取型の振込元文店から選択<br>■ 50音で検索                                                                         |

# 手順6 支店の選択

| 振込前都度登録(支店選択)                                        | 振込前都度登録(文店選択) 画面が表示                                      |
|------------------------------------------------------|----------------------------------------------------------|
| 振込先の支店を選択して下さい。                                      | されます。                                                    |
| 登録情報                                                 | 「「「「「「」」「「」」「「」」「「」」「「」」「」」「「」」「」」「」」「」                  |
| 金融機関名 1111銀行                                         | □ 振込元又応 <sup>−</sup> 見が衣小されまりので、こ<br>□ の山から振込失に指定する支店の「選 |
| ┃振込先の支店を検索<br>支店をリストから選択して下さい、支店名の一部から夜込みを行うこともできます。 | 択」ボタンをクリックしてください。                                        |
| 乾り込み検索                                               | ┃<br>フリーワードエリアにキーワードを入力<br>↓ 「検索」ボタンをクリックすること            |
| 3.8名 新宿支店 支店3-ド 001                                  | で、支店を再度検索することができま                                        |
| 388 新宿東口支店 支店 - 102                                  | す。                                                       |
| 選択 支店名 新橋支店 支店コード 003                                |                                                          |
| 選択 支店名 新板橋支店 支店コード 004                               | フリーワードエリア                                                |
| 選択 支店名 <b>新町支店</b> 支店コード 005                         |                                                          |
|                                                      |                                                          |
| 選択 支持名 新潟支店 支店コード 006                                |                                                          |
| 選択 式店名 新川支店 支店コード 007                                |                                                          |
|                                                      |                                                          |
| 辰る                                                   |                                                          |

## 手順7 口座情報の入力

| 振込前都度登録(口座情報入力)<br>第3年19年7月1日(アネコ)   | 振込前都度登録(口座情報入力)画面が<br>表示されます。                                    |
|--------------------------------------|------------------------------------------------------------------|
| mu2711mmmex/JUUFeus<br>  登録情報        |                                                                  |
| 金融編開名 1111銀行<br>支応名 新 <b>昭支店</b>     | → 日本 「 料目」、「 山座番号」、「 受取人名」、「 、 、 、 、 、 、 、 、 、 、 、 、 、 、 、 、 、 、 |
| [必項] 14日 ● 普通預金<br>○ 当座預金<br>○ 貯蔵預金  | ┃    画面へ」ホタンをクリックしてください。 ○    い。 ○ ※備考欄はメモとしてご使用ください。            |
| [必須] 口屋香号 (半角数字)                     |                                                                  |
| [砂濁] 受取人名 (半角カタカナ・英数)<br>(例)クケトリ ハナコ | │ └── 振込先登録情報                                                    |
| (编号<br>(全角文字)                        |                                                                  |
| 植認画面へ                                | 確認画面へ                                                            |
| <b>R</b> 3                           |                                                                  |

#### 手順8 登録内容の確認

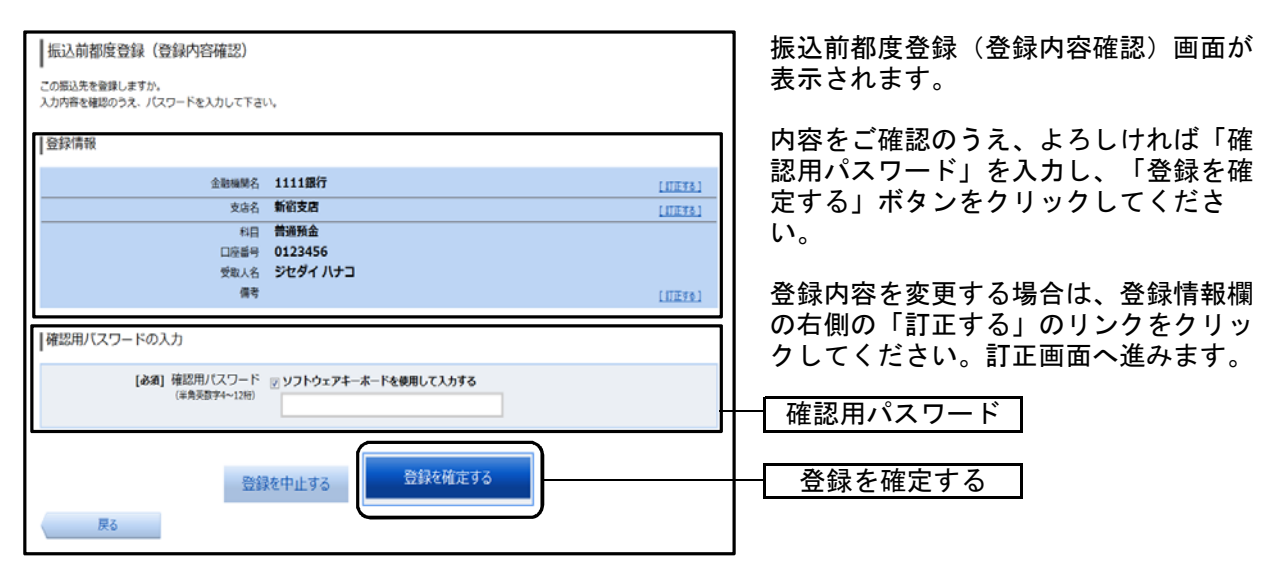

#### 手順9 登録の完了

| 振込前都度登録(登録完了)<br>振込先口座情報の登録を受付けました。 ありがとうございました。    | ┃ 振込前都度登録(登録完了)画面が表示<br>┃ されます。       |
|-----------------------------------------------------|---------------------------------------|
| 登録情報                                                | 確定した内容をご確認ください。<br>「振込先一覧画面へ」ボタンをクリック |
| 金融機器名 1111銀行<br>支店名 新宿支店<br>科目 普通預金<br>□座番号 0123456 | してください。                               |
| 受取人名 ジセダイ ハナコ<br>備考                                 |                                       |
| 振込先一覧画面へ                                            | 振込先一覧画面へ                              |

# ●登録済み振込先口座の削除

登録済の振込・振替先の削除を行うことができます。

#### 手順1 業務を選択

| 合ホーム 口座情報   | 辰込·振替<br>の払込( | 各種料金 ご利用サ<br>(ペイジー) の変 | ービス<br>更 | 「振込・振替」メニューをクリックして<br>ださい。 |
|-------------|---------------|------------------------|----------|----------------------------|
| 振込・振替       |               |                        |          | 続いて「振込先登録」をクリックしてく;<br>さい。 |
| 振込先登録       |               | -<br>                  |          | 振込先登録                      |
| 振込・振替の照会・取消 |               | ]                      |          |                            |
| 振込·振替限度額変更  |               | ]                      |          |                            |
|             |               |                        |          |                            |

#### 手順2 登録済み振込先口座を選択

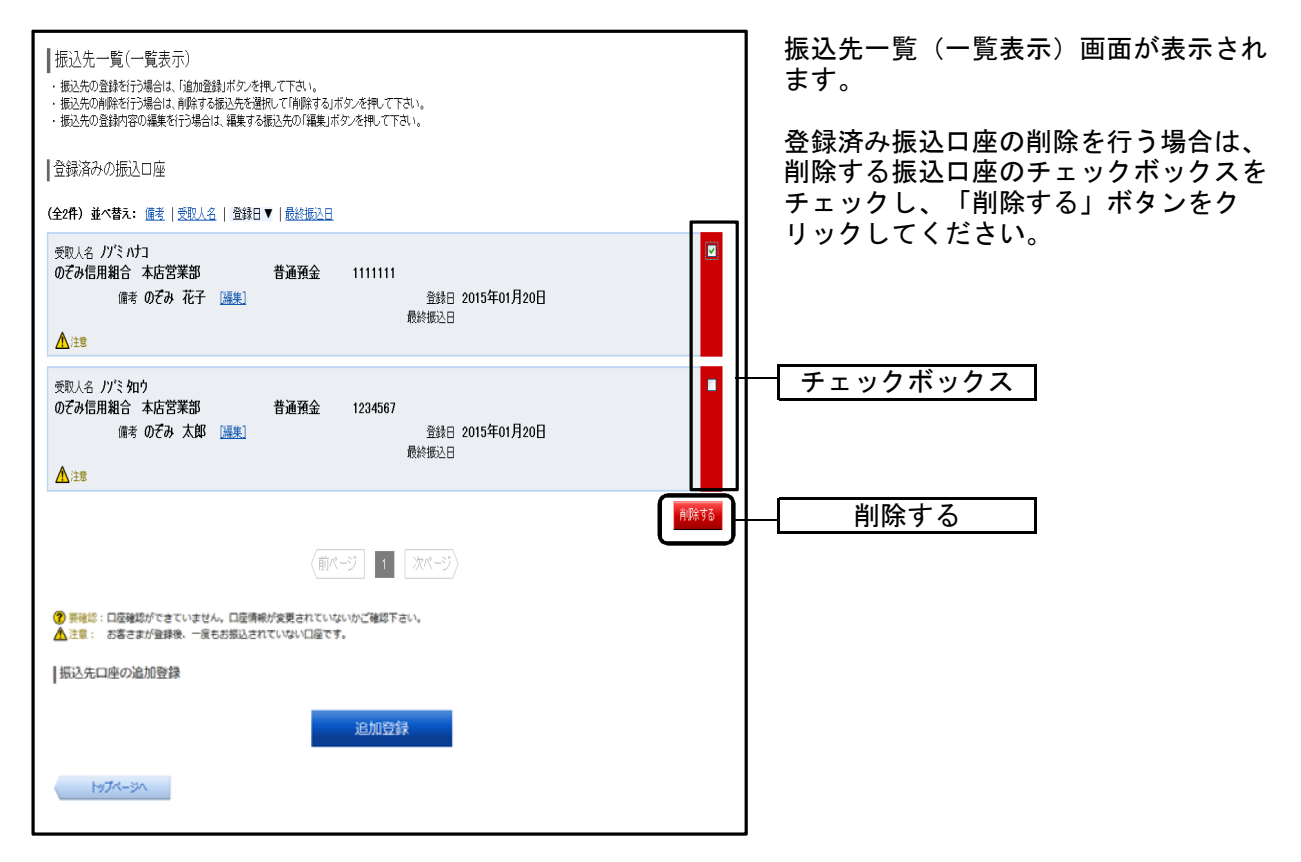

#### 手順3 振込先削除口座の確定

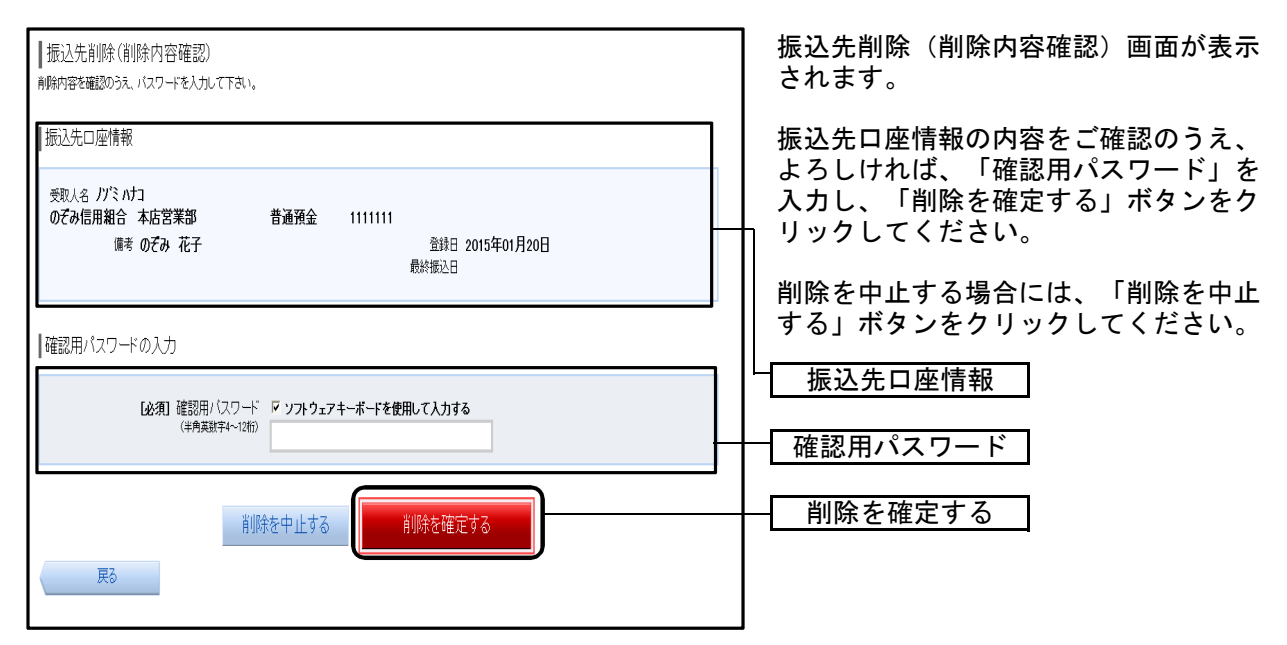

#### 手順4 振込先口座削除完了

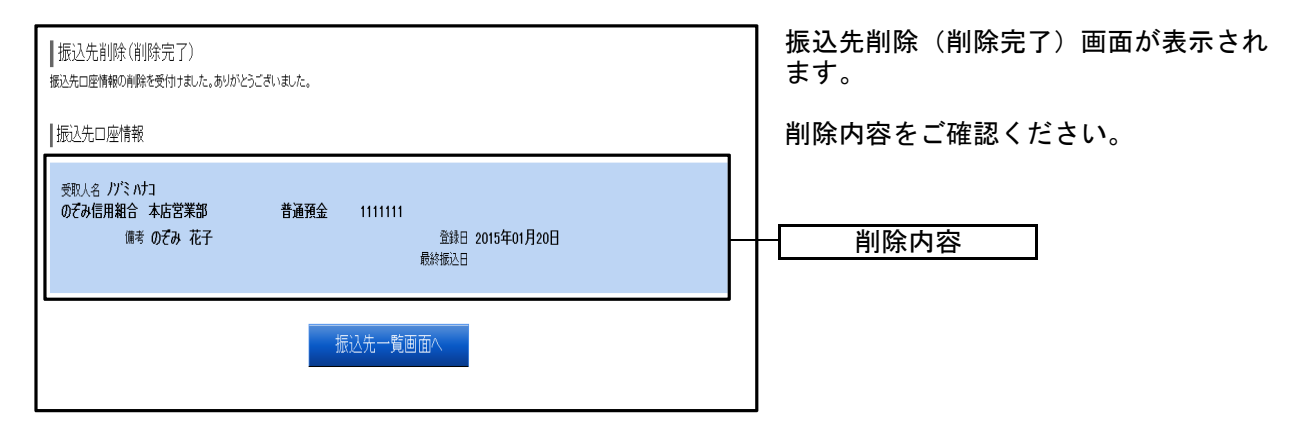

## 振込・振替の照会、依頼取消

過去に手続きを行った振込・振替のご依頼内容を照会できます。 また、振込・振替依頼の取消を行うことができます。

#### 手順1 業務を選択

| ▲ホーム 口座情報 振込・振替 税金・名の払込(の) | ・<br>種料金 ご利用サービス<br>ペイジー)の変更 | 「振込・振替」メニューをクリックして<br>ださい。     |
|----------------------------|------------------------------|--------------------------------|
| 振込•振替                      |                              | 続いて「振込振替の照会・取消」をクリ<br>クしてください。 |
| 振込先登録                      |                              |                                |
| 振込・振替の照会・取消                |                              | 振込・振替の照会・取消                    |
| 振込·振替限度額変更                 |                              |                                |
|                            |                              |                                |

#### 手順2 一覧表示

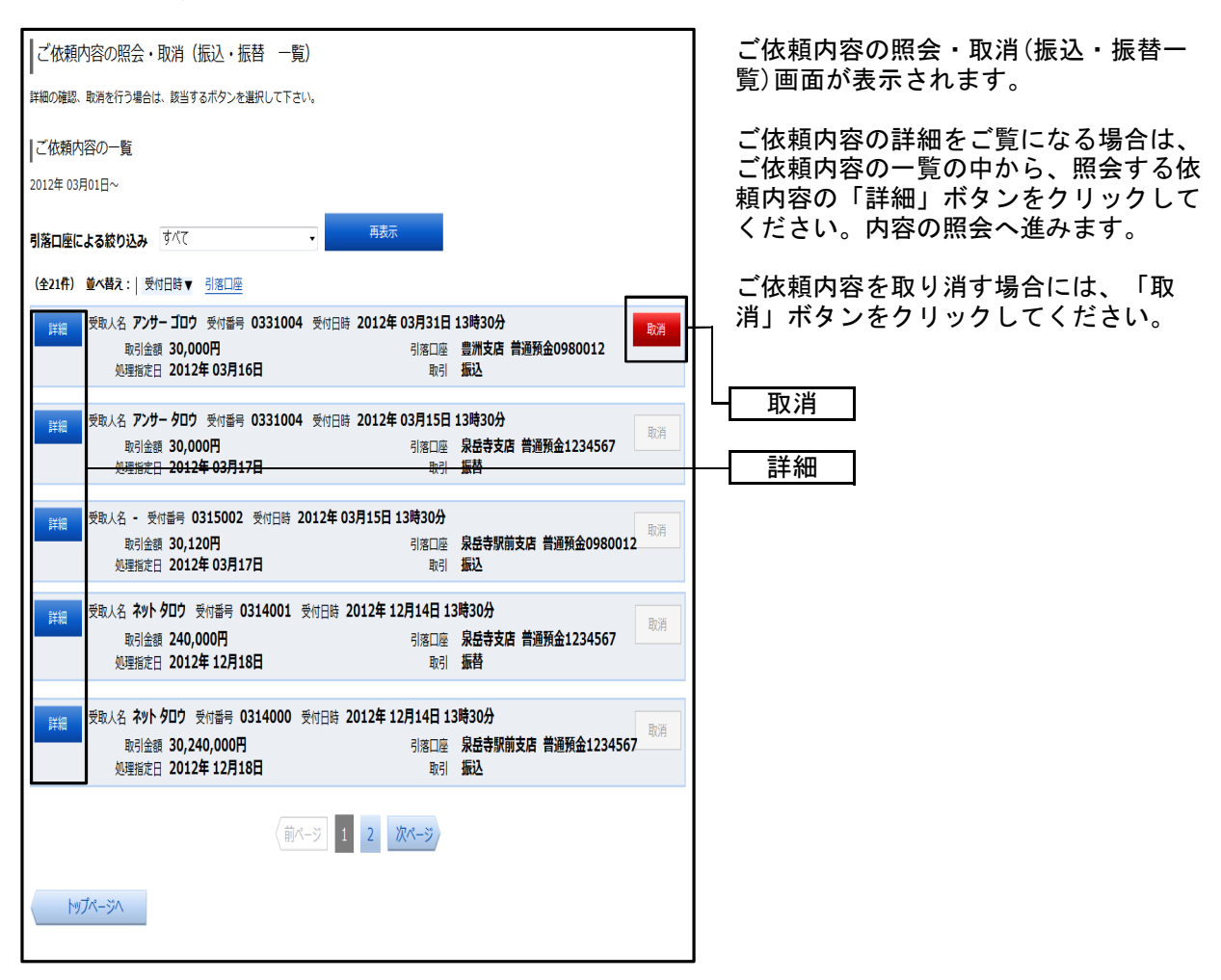

注 「取消」ボタンは取消が可能なご依頼内容のみクリックすることができます。

# ●内容の照会

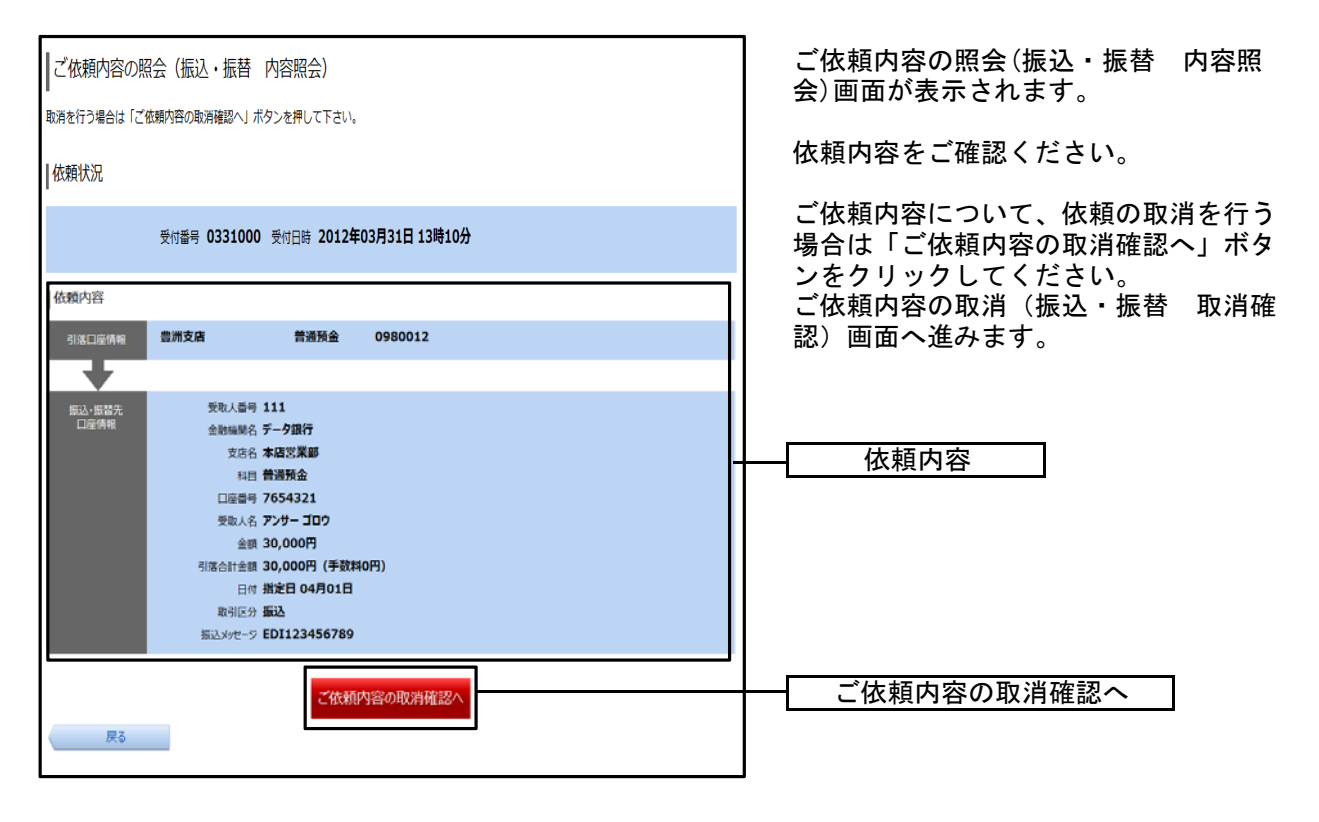

# ●依頼取消

#### 手順1 取消内容の確認

| ご依頼内容の取消(振込・振替 取消確認)                                                                                                    | ご依頼内容の取消(振込・振替 取消確<br>認)画面が表示されます。     |
|----------------------------------------------------------------------------------------------------|----------------------------------------|
| 版2、版習が各をご確認のフス、よろしければ確認用ハスリートを入力し、<br>「取消を確定する」ポタンを押して下さい。                                                                                                    | 依頼状況、依頼内容をご確認のうえ、よ                     |
| 依賴状況                                                                                                    | ろしけれは「確認用パスワード」を人力し、「取消を確定する」ボタンをクリッ   |
| 受付番号 1110011 受付日時 2012年03月31日 13時00分                                                                                                    |                                        |
|                                                                                                    | □ 取消を中止する場合は、「取消を中止する」ボタンをクリックしてください。ご |
|                                                                                                    | 依頼内容の照会・取消(振込・振替 –<br>覧)画面へ戻ります。       |
| <ul> <li>実地人語名先</li> <li>実地人名 9 111</li> <li>金融編集名 1111席行</li> <li>支心名 新術支配</li> <li>毎月 普遍預金</li> <li>口座当9 0123456</li> <li>受地人名 ジビダイ ハナコ</li> <li>金額 100,000円</li> <li>引添合計金額 100,105円(手数料105円)</li> <li>日村 指定日 10月03日</li> <li>取引区分 振込</li> <li>振込奈明は翌営業目的いです。</li> </ul> | 取消内容                                   |
| 確認用バスワードの人力<br>[を通] 確認用バスワード 図 ソフトウェアキー本ードを使用して入力する<br>(平売英語学4→1216)                                                                                                    | 確認用パスワード                               |
| 取消を中止する 取消を確定する                                                                                                    | ──── 取消を確定する                           |

# 手順2 取消完了

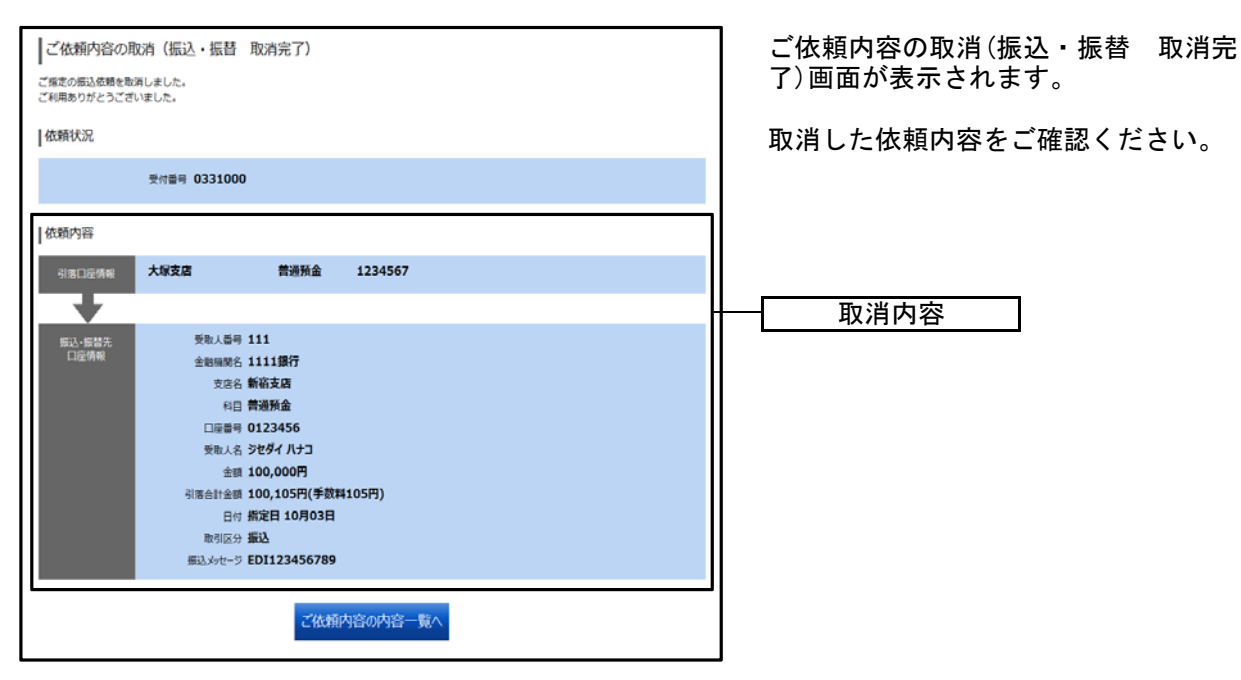

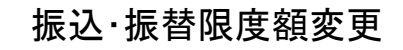

振込・振替処理における1日あたりの振込限度額を変更できます。

#### 手順1 業務を選択

| ▲ホーム 口座情報 振込・振替 税金・その払込 ( | 各種料金 ご利用サービス<br>(ペイジー) の変更 | 「振込・振替」メニューをクリックして。<br>ださい。 |
|---------------------------|----------------------------|-----------------------------|
| 振込•振替                     |                            | 続いて「振込・振替限度額変更」をクリックしてください。 |
| 振込先登録                     |                            |                             |
| 振込・振替の照会・取消               |                            |                             |
| 振込·振替限度額変更                | <u> </u>                   | ─────────振込・振替限度額変更         |
|                           |                            |                             |

## 手順2 振込・振替限度額を変更

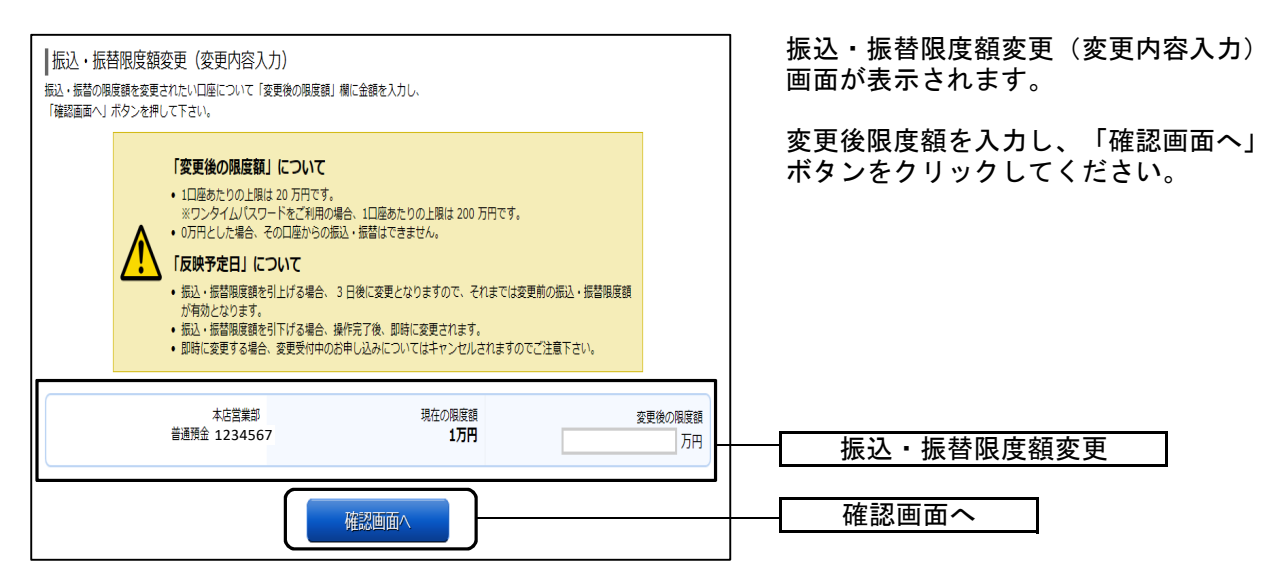

## 手順3 振込・振替限度額変更内容を確認

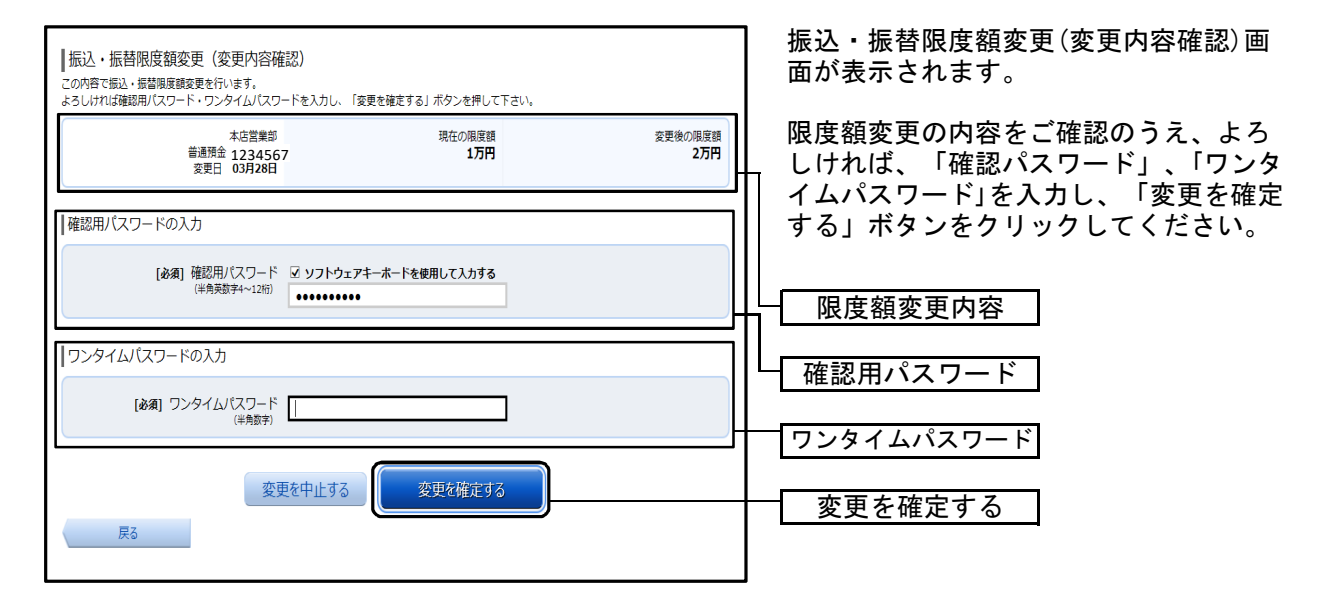

※「ワンタイムパスワード」は、当該機能をご利用の方のみ表示されます。

#### 手順4 変更完了

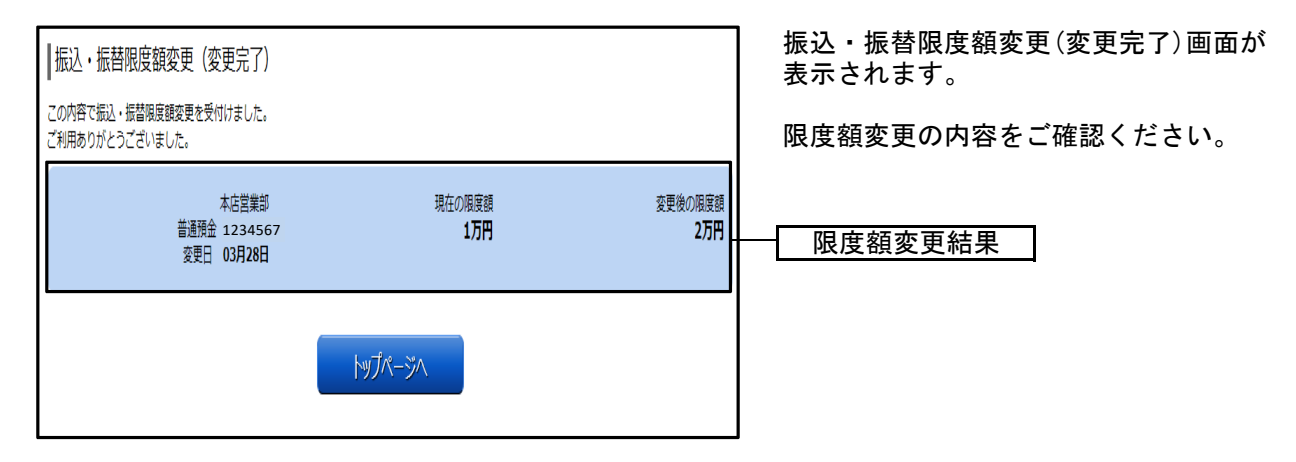

# 税金・各種料金の払込(ペイジー)

税金・各種料金の払込

インターネットバンキングで税金・各種公共料金等の支払いを行うことができるサービスです。 各種料金払込請求書の各種情報に基づき、お支払いいただくことができます。

#### 手順1 業務を選択

| <ul> <li></li></ul> | ご利用サービス<br>の変更 | 「税金・各種料金の払込(ペイジー)」メ<br>ニューをクリックしてください。<br>続いて「税金・各種料金の払込」をクリック<br>してください。 |
|---------------------|----------------|---------------------------------------------------------------------------|
| 税金・各種料金の払込の限度額変更    |                | — 税金·各種料金の払込                                                              |

#### 手順2 収納機関番号を入力

| 収納サービス(収納機関番号入力)                                                                                                    | 収納サービス(収納機関番号入力)画面<br>が表示されます。        |
|----------------------------------------------------------------------------------------------------|---------------------------------------|
| 北以子南称人力 私公害連択 私公害律認 518日は連邦 私公権総 私公元 f     払込書(記載されている「収納機関番号」を入力し、「次へ」ボタンを押して下さい。                                                                                                    | 収納機関番号を入力して、「次へ」ボタ                    |
| ・         ・         ・         ・         ・         ・         ・         ・         ・         ・         ・         ・         ・         ・         ・         ・         ・         ・         ・         ・         ・         ・         ・         ・         ・         ・         ・         ・         ・         ・         ・         ・         ・         ・         ・         ・         ・         ・         ・         ・         ・         ・         ・         ・         ・         ・         ・         ・         ・         ・         ・         ・         ・         ・         ・         ・         ・         ・         ・         ・         ・         ・         ・         ・         ・         ・         ・         ・         ・         ・         ・         ・         ・         ・         ・         ・         ・         ・         ・         ・         ・         ・         ・         ・         ・         ・         ・         ・         ・         ・         ・         ・         ・         ・         ・         ・         ・         ・         ・         ・         ・         ・         ・         ・         ・         ・         ・ |                                       |
| [必須] 以納強開番号 (半角数字5桁)                                                                                                    | ───────────────────────────────────── |
| 払込を中止する次へ                                                                                                    | -<br>- 次へ                             |
|                                                                                                    |                                       |

- <「次へ」ボタンの説明>
  - ・払込情報表示パスワードの入力が必要な払込先の場合、払込情報取得方式の選択へ進みます。
  - ・払込情報表示パスワードの入力が不要で、民間の収納機関である払込先の場合、民間への払込みへ 進みます。
  - ・払込情報表示パスワードの入力が不要で、公共の収納機関である払込先の場合、国庫金・地公体への払込みへ進みます。

# 手順3 払込情報取得方式の選択

| 収納サービス(払込情報取得方式選択)                                                                                              | 収納サービス(払込情報取得方式選択)<br>画面が表示されます。                                                     |
|----------------------------------------------------------------------------------------------------|--------------------------------------------------------------------------------------|
| 収納機関指定 払込先情報入力 払込書選択 払込書確認 引落口座選択 払込確認 払込完了 払込書を整会する方式を「払込情報表示/スワード」、「確認番号」方式のいずれかから選択して下さい。                    | 払込情報取得方式選択欄の中から照会し<br>たい方式の「選択」ボタンをクリックし<br>てください。払込先情報を入力(民間)<br>または払込先情報を入力(国庫金・地公 |
| 払込情報取得方式選択                                                                                                    | 体)へ進みます。                                                                             |
| 選択         払込情報表示パスワード         払込書を特定せず、未払いの払込書を照会する方式           選択         確認番号         払込書を特定し、該当の払込書のみ服会する方式 | 収納サービスを中止する場合は、「払込<br>を中止する」ボタンをクリックしてくだ<br>さい。トップページ画面へ戻ります。                        |
| 払込を中止する                                                                                                    |                                                                                      |
| ペイジーマークのある払込書などのお支払がご利用できます。<br>ayeasy                                                                          |                                                                                      |

- <「選択」ボタンの説明>
  - ・払込先が民間の収納機関の場合は、民間への払込みへ進みます。
  - ・払込先が公共の収納機関の場合は、国庫金・地公体への払込みへ進みます。

# ●民間への払込み

# 手順1 払込先情報を入力(民間)

| 収納サービス(払込先情報入力 民間)                                               | 収納サービス(払込先情報入力 民間)<br>画面が表示されます。        |
|------------------------------------------------------------------|-----------------------------------------|
| 収納機関指定 払込先情報入力 払込書選択 払込書確認 引落口座選択 払込確認 払込完了                      |                                         |
| 「お客様番号」、「払込情報表示バスワード」を入力し、「次へ」ボタンを押して下さい。                        | 「お客様番号」、パスワード入力欄に<br>「払込情報表示パスワード」を入力し、 |
| 払込先情報                                                            | 「次へ」ボタンをクリックしてくださ                       |
| 収納機製番号 05099<br>払込先 NTTデータ電力                                     | ι` <sub>0</sub>                         |
| 【必須】 お客様番号 ※払込書に記載されている、「お客様番号」から『』(ハイフン)を省いて、入力して下さい。<br>(半角数字) |                                         |
|                                                                  |                                         |
| 払込情報表示バスワードの入力                                                   |                                         |
| [必須] 払込情報表示パスワード<br>(半角英記書4~20例)                                 | 払込情報表示パスワード                             |
| 払込を中止する 次へ                                                       | 次へ                                      |
| 戻る<br>・○○○ ペイジーマークのある払込書などのお支払がご利用できます。                          |                                         |
| Vay-easy                                                         |                                         |

# 手順2 払込書の選択(民間)

| 収納サービス(払込書選択 民間)                 収納機構指定 払込先情報入力 払込意選択 払込意確認 引席口座選択 払込確認 払込完了                  2012年03月01日時点でのお客様の払込情報を照会いたします、払込書を選択し、「次へ」ボタンを押して下さい。                 払込先情報                                                                                                    | 収納サービス(払込書選択 民間)画面<br>が表示されます。<br>払込書情報欄の中から、払込みする払込<br>書のチェックボックスをチェックし、 |
|----------------------------------------------------------------------------------------------------|---------------------------------------------------------------------------|
| 収納機関5号 05099<br>払込先 NTTデータ電力<br>お客様8号 123456789<br>お名前 山田 太郎                                                                                                    | 「汲へ」ホタフをクリックしてくたさい。                                                       |
| 払込内容     13年2月     支払済み     払込順     -     12,000円     払込金額       20     払込内容     13年3月     未払い     払込馬     1     22,000円     払込手数料       20     払込内容     13年3月     未払い     払込馬     2     9,000円     払込金額       20     払込内容     13年4月     未払い     払込馬     2     9,000円     払込金額       20     払込内容     13年4月     未払い     払込馬     2     9,000円     払込手数料 | 払込書情報                                                                     |
|                                                                                                    | <br>次へ<br>                                                                |

# 手順3 払込書の確認(民間)

| 収納サービス(払込書確認 民間)                                             | 収納サービス(払込書確認 民間)画面<br>が表示されます。           |
|--------------------------------------------------------------|------------------------------------------|
| 収納機關指定 払込先情報入力 払込書進択 払込書確認 引落口座選択 払込確認 払込完了                  |                                          |
| -<br>下記の内容でよろしければ「次へ」ボタンを押して下さい。<br>  払い入先/信報                | 払込書情報の内容をご確認のうえ、よろ<br>しければ「次へ」ボタンをクリックして |
| 収納編開語号 05099<br>私込法 NTTデータ電力<br>お客様語号 123456789<br>お名前 山田 太郎 | ください。                                    |
| 払込書情報                                                        |                                          |
| 13年3月     15,000円 1,000円 100円 100円 100円 平成13年3月分量気料会のお支払い。   |                                          |
| 払込金額合計 15,100円                                               |                                          |
| 払込を中止する 次へ                                                   |                                          |
| 戻る<br>ペイジーマークのある払込書などのお支払がご利用できます。                           |                                          |

## 手順4 払込実施の確認(民間)

| ↓収納サービス(払込確認 民間)<br>√収納機構指を)払込売情報入力)払込書確認)引落口座選択)払込確認)払込売了<br>下記の内容で払込を差続します。<br>よろしければ確認用/パワード・ワンタイム/パスワードを入力し、「払込を確定する」ボタンを押して下さい。                                                                                                    | 収納サービス(払込確認 民間)画面が<br>表示されます。                                                                   |
|----------------------------------------------------------------------------------------------------|-------------------------------------------------------------------------------------------------|
| 引溶口座情報<br>豊洲支店 普通預金 0980012<br>残高照会日 12月30日 15時00分 1,000,000円 残高<br>500,000円 取引回能額<br>(訂正する)                                                                                                    | <ul> <li>払込書情報の内容をご確認のうえ、よろしければ、「確認用パスワード」、「ワンタイムパスワード」を入力し、「払込を確定する」ボタンをクリックしてください。</li> </ul> |
| 払込先情報<br>収納機関番号 05099<br>払込先 NTTデータ電力<br>お客様番号 123456789<br>名前 データタロウ                                                                                                    | ※「ワンタイムパスワード」は、当該機能<br>をご利用の方のみ表示されます。                                                          |
| 払込書情報         払込金額         内延滞金         内消費税         払込手数科         合計         払込先からのお知らせ           平成24年7月分         22,000円         0円         0円         300円         平成13年3月分の電気料金のお支払い。           払込金額合計         22,000円         0円         300円         平成13年3月分の電気料金のお支払い。 | 払込書情報                                                                                           |
| 【確認用パスワードの入力<br>【必須】確認用パスワード □ ソフトウェアキーボードを使用して入力する<br>(半鳥実数字0~12/f)                                                                                                    | 確認用パスワード                                                                                        |
|                                                                                                    | <u> ワンタイムパスワード</u> 払込を確定する                                                                      |

# 手順5 払込終了(民間)

| 収納サービス (払込完了 民間)                                                                                                    | ┃ 収納サービス(払込完了 民間)画面が<br>素示されます。                    |
|----------------------------------------------------------------------------------------------------|----------------------------------------------------|
| 收納強関指定 払込先情報入力 払込書選択 払込書確認 引落口座選択 払込確認 払込完了                                                                                                    | 私がこれなり。                                            |
| 2012年03月01日、 受付番号1234567800-20120301-00000002で払込みを受付けました。<br>お願い合わせの際は、この受付番号が必要となりますので番号をお起え下さい。<br>選択した払込書の払込みを受け付けました。ありがとうございました。<br>1月1項口座情報 | ┃<br>払込書情報の払込結果をご確認くださ<br>い。<br>続けて払みを行う提合け 「まれい分の |
| A 11 Marcaulton 11 A 200                                                                                                    |                                                    |
| <b>雲洲支肩 菁遊預金 0980012</b>                                                                                                    | 照会」ホタンをクリックし、「払込光情<br>  報を入力(民間)」へお戻りください。         |
| 払込先備報                                                                                                    |                                                    |
| 取納編勝番号 05099<br>払込光 NT <b>Tデータ電力</b><br>お客株番号 123456789<br>お名朝 山田 太郎                                                                              |                                                    |
| 払込書情報                                                                                                    |                                                    |
| 払込内容 払込番号 払込金額 内延滞金 内消費税 払込手数料 払込先からのお知らせ                                                                                                    |                                                    |
| 13年4月 12345678901234567891 9,000円 0円 0円 100円 お知らせ2                                                                                                |                                                    |
| 未払い分の照会 トップハージへ                                                                                                    | 未払い分の照会                                            |
| ay éasy                                                                                                    |                                                    |

# ●国庫金・地公体への払込み

## 手順1 払込先情報を入力(国庫金・地公体)

| 収納サービス(払込先情報入力)国庫金・地公休)                                        | 収納サービス(払込先情報入力 国庫<br>金・地公体)画面が表示されます。 |
|----------------------------------------------------------------|---------------------------------------|
| 「納付番号」、「納付区分」、「払込備報表示パスワード」を入力し、「次へ」ボタンを押して下さい。                | 「納付番号」、「納付区分」、パスワー                    |
| 払込先情報                                                          | ド入力欄に「払込情報表示パスワード」                    |
| 取得無類者号 12345<br>私込え <b>神奈川奥川崎市</b>                             | を入力し、「次へ」ボタンをクリックし<br>てください。          |
| 【必須】 約付番号 (半角数字)<br>※私込書に記載されている納付番号から「− (リイブン)」を除いてご入力下さい。    |                                       |
| 【参須】 時付区分<br>(半角数字)<br>※払込券に記載されている時何区分から「- (ハイブン)」を除いてご入力下さい。 | 払込先情報                                 |
| 払込情報表示パスワードの入力                                                 |                                       |
| 【必須】払込(情報表示)(スワード<br>(半角英語近時4~2013)                            | 払込情報表示パスワード                           |
| 払込を中止する次へ                                                      | - 次へ                                  |
| 反こ<br>ペイジーマークのある払込書などのお支払がご利用できます。<br>Ray easy                 |                                       |

# 手順2 払込書の選択(国庫金・地公体)

|                                                                                 | • • • • • • • • • • • • • • • • • • •                        |
|---------------------------------------------------------------------------------|--------------------------------------------------------------|
| 収納サービス(払込書選択)国庫金・地公体)                                                           | 収納サービス(払込書選択)国庫金・均<br>公体)画面が表示されます。                          |
| 以納機開指定 払込先情報入力 払込書選択 払込書確認 引落口座選択 払込確認 払込完了                                     |                                                              |
| 2012年03月01日時点でのお客様の払込情報を開会いたします。<br>払込書を選択し、「次へ」ボタンを押して下さい。<br>  払込先情報          | 払込書情報欄の中から、払込みする払送<br>書のチェックボックスをチェックし、<br>「次へ」ボタンをクリックしてくださ |
| (Di-Awan 2007)                                                                  | い <u>。</u>                                                   |
| <sup>3009</sup> 細間留号 12345<br>払込先 <b>神奈川県川崎市</b><br>納付番号 123456789<br>お名前 山田 太郎 |                                                              |
| 払込書情報                                                                           |                                                              |
| 払込内容 固定資産税13年分1期 支払済み 払込順 - 900円 払込金額<br>30円 払込手数料                              | 払込書情報                                                        |
| ☑ 払込内容 固定資産税13年分2期 末払い 払込順 1 22,000円 払込金額<br>0円 払込手数料                           |                                                              |
| ☑ 払込内容 固定資産税13年分3期 末払い 払込順 2 9,000円 払込金額<br>一 払込手数料                             | <u>チェックボックス</u>                                              |
| ・ 他に10 件の未払い払込書があります。                                                           |                                                              |
| 払込を中止する 次へ                                                                      | 次へ                                                           |
| ペイジーマークのある払込書などのお支払いがご利用できます。<br>ay éasy                                        |                                                              |

# 手順3 払込金額の入力(国庫金・地公体)

| 収納サービス(払込金額入力)                                                           | 収納サービス(払込金額入力)画面が表<br>示されます。   |
|--------------------------------------------------------------------------|--------------------------------|
| 坝防爆開指定 払込先情報入力 払込書選択 払込書確認 引落口座選択 払込確認 払込完了                              |                                |
| -<br>「払込金額」を半角で入力し、「次へ」ボタンを押して下さい。                                       | 「払込金額」を入力し、「次へ」ホタンをクリックしてください。 |
| 払込先情報                                                                    |                                |
| 収納機関番号 12345<br>払込先 <b>神奈川県川崎市</b><br>納府番号 123456789<br>お名朝 <b>山田 太郎</b> |                                |
| 払込金額入力                                                                   |                                |
| [必須] 払込金額 円                                                              | 払込金額                           |
| 払込を中止する次へ                                                                | <br>次へ                         |
| 戻る<br>・<br>やイジーマークのある払込書などのお支払いがご利用できます。                                 |                                |

# 手順4 払込書の確認(国庫金・地公体)

| 収納サービス(払込書確認 国庫金・地公体)                                                                                                    | 収納サービス(払込書確認 国庫金・地<br>公体)画面が表示されます。<br>払込書情報の内容をご確認のうえ、よろ<br>しければ「次へ」ボタンをクリックして<br>ください。 |
|----------------------------------------------------------------------------------------------------|------------------------------------------------------------------------------------------|
| 取納編署書号 12345<br>払込先 神奈川県川崎市<br>納何書号 123456789<br>お名前 山田 太郎           払込書情報           払込内容         私込主要素料           合計         私込先からのお知らせ           防定音算時13年分2時         15,000円           100円         純村期時代容者にたため、計畫会代容年しています。 | 払込書情報                                                                                    |
| 国上用をは15+32月8 15,100円   払込を存止する 次へ   反る   べイジーマークのある払込書などのお支払がご利用できます。                                                                                                    | —— [次へ]                                                                                  |

手順5 払込実施の確認(国庫金・地公体)

| 収納サービス(払込確認 国庫金・地公体)                                                                                                    | ┃ 収納サービス(払込確認 国庫金・地公<br>┃ 体)画面が表示されます。 |
|----------------------------------------------------------------------------------------------------|----------------------------------------|
| 収納機関指定 払込先債報入力 払込書選択 払込書確認 引渡口座選択 抵込確認 払込完了                                                                                          | ┃<br>  払込書情報の内容をご確認のうえ、よろ              |
| ーーーーーーーーーーーーーーーーーーーーーーーーーーーーーーーーーーーー                                                                                                 | しければ、「確認用パスワード」を入力し、「払込を確定する」ボタンをクリッ   |
| 引落口座情報                                                                                                    | クしてください。                               |
| <ul> <li>豊洲支店 普通預金 0980012</li> <li>1,000,000円 預金残高</li> <li>残高昭会日時 12月30日 15時00分</li> <li>500,000円 取引可能調</li> <li>(訂正する)</li> </ul> |                                        |
| 払込先情報                                                                                                    |                                        |
| 収防磁場番号 12345<br>私込先 <b>神奈川県川崎市</b><br>納付番号 123456789<br>お名前 <b>山田 太郎</b>                                                             |                                        |
| 払込書情報                                                                                                    |                                        |
| <br>  私込内容 - 私込金額 内証準令 私込毛教科 会計 私込事からのお知らせ                                                                                           |                                        |
| 国定資産税13年分2期 22,000円 0円 0円 納付期限を経過したため、返滞金が発生しています。                                                                                   | 払込書情報                                  |
| 国定資産税13年分3期 9,000円 0円 0円 納付期限を経過したため、城澤金が発生しています。                                                                                    |                                        |
| 払込金額合計 31,000円                                                                                                    |                                        |
| musa<br>「確認用バスワードの入力                                                                                                    |                                        |
| -<br>[あ須] 確認用/パスワード 図 ソフトウェアキーホードを使用して入力する<br>(年発展学+-12日)                                                                            | 確認用パスワード                               |
| 払込を中止する                                                                                                    | 払込を確定する                                |
| ペイジーマークのある払込書などのお支払いがご利用できます。<br>ayeasy                                                                                              |                                        |

# 手順6 払込完了(国庫金・地公体)

| 収納サービス(払込                                           | 込完了 国庫金・                                      | ・地公体)                                    |                   |        |       |            |    | 収納サービス(払込完了)国庫金・地公<br>体)画面が表示されます。            |
|-----------------------------------------------------|-----------------------------------------------|------------------------------------------|-------------------|--------|-------|------------|----|-----------------------------------------------|
| 収納機関指定 払込先                                          | 情報入力 払込書選                                     | 択 払込書確認                                  | 引落□座選択            | 払込確認   | 払込完了  |            |    |                                               |
| 2012年03月01日、 受付番組<br>お問い合わせの際は、この受<br>選択した払込書の払込みを受 | 号1234567800-2012<br>14番号が必要とよりよ<br>け付けました。ありが | 0301-00000002て<br>すので番号をお控え<br>とうございました。 | 払込みを受付けまし<br>下さい。 | った。    |       |            |    | 払込書情報の払込結果をご確認くださ<br>い。<br>続けて払込を行う場合は、「未払い分の |
| 引落口座情報                                              |                                               |                                          |                   |        |       |            |    | 照会」ボタンをクリックしてください。                            |
| 豊洲支店                                                | 普通預金                                          | 0980012                                  |                   |        |       |            |    |                                               |
| 払込先情報                                               |                                               |                                          |                   |        |       |            |    |                                               |
|                                                     | 収納機関番号                                        | 12345                                    |                   |        |       |            |    |                                               |
|                                                     | 払込先                                           | 神奈川県川崎市                                  | I                 |        |       |            |    |                                               |
|                                                     | 納付番号<br>お名前                                   | 0123456789<br>山田 太郎                      |                   |        |       |            |    |                                               |
|                                                     |                                               |                                          |                   |        |       |            |    |                                               |
| ┃払込書情報                                              |                                               |                                          |                   |        |       |            |    |                                               |
| 払込内容                                                | ¥۵                                            | ∑番号                                      | 払込金額              | 内延滞金   | 払込手数料 | 払込先からのお知らせ | ╟─ | 払込書情報                                         |
| 固定資産税13年分3期                                         | 123456789                                     | 01234567891                              | 9,000円            | 0円     | 0円    | お知らせ       |    |                                               |
| ×19-                                                | マークのある払込書                                     | 未払い分の照会<br>などのお支払いな                      | レントット・            | ップページへ |       |            |    | 未払い分の照会                                       |
| ay-easy                                             |                                               |                                          |                   |        |       |            |    |                                               |

# 税金・各種料金の払込履歴

過去に税金・各種公共料金等の払込を行った取引履歴を確認することができます。

#### 手順1 業務を選択

| ☆ホーム 口座情報 振込・振替 税金・各種料金 ご利用サービス の変更       | 「税金・各種料金の払込(ペイジー)」メ<br>ニューをクリックしてください。 |
|-------------------------------------------|----------------------------------------|
| へ やうかい やうかい やうかい やうかい やうかい やうかい やうかい やうかい | 続いて「税金・各種料金の払込履歴」をク<br>リックしてください。      |
| 税金・各種料金の払込履歴                              | <br>税金・各種料金の払込履歴                       |
|                                           |                                        |
|                                           |                                        |
|                                           |                                        |

## 手順2 一覧選択

| ご依頼内容の照会(収納サービス 一覧)                                                                                                    | ご依頼内容の照会(収納サービス ー<br>覧)画面が表示されます。                                         |
|----------------------------------------------------------------------------------------------------|---------------------------------------------------------------------------|
| ご照会になるお取引の照会ボタンを押して下さい。<br>受付状況ごとFご確認いただく場合は、状況を選択し、認込ボタンを押して下さい。                                                                                                    | 収納サービス取引履歴の中から、参照す                                                        |
| 収納サービス取引履歴(一覧)<br>2012年02月10日~2012年02月12日                                                                                                    | る取引履歴の「照会」ホタンをクリック<br>  してください。                                           |
| 全ての取引 ▼     双込       並べ器え:     取納機製器号▲   受付番号   受付日時   お客標番号/統付番号   メディア                                                                                                    | │<br>│ 依頼内容を状況で絞り込む場合には、状<br>│ 況選択プルダウンから項目を選択して、<br>│ 「絞込」ボタンをクリックすることで、 |
| 設合         取給機製番号 00100 払込先 神奈川県川崎市           正常受付         受付番号 番号取得不可         お客様番号 1234567890           正常受付         受付日時 2012年02月10日 10:10         /納付番号           メディア ブラウザ         メディア ブラウザ | 選択した内容で絞り込み表示されます。                                                        |
| 総合         取納機器番号 00101 払込先 東京電力           正常受付         受付备号 番号取得不可         お客様番号 1234567890           正常受付         受付日時 2012年02月11日 10:11         /納付番号           メディア iモード         メディア iモード    | □                                                                         |
|                                                                                                    |                                                                           |
| <ul><li>(前バージ) 次ページ</li></ul>                                                                                                    |                                                                           |
| ┝ッĴᡊ᠆ॐヘ                                                                                                    |                                                                           |

# 手順3 内容照会

| ご依頼内容の照会(収納サービス 内容照会)                                                         | ご依頼内容の照会(収納サービス 内容<br>照会)画面が表示されます。   |
|-------------------------------------------------------------------------------|---------------------------------------|
| お助引内容をご確認下さい。<br>他のお助引をご覧になる場合は、戻るボタンを押して下さい。                                 | <br>  依頼状況、払込書情報の内容をご確認く<br>  ださい。    |
| 依賴伏況                                                                          |                                       |
| 正常受付 受付番号 1234567890-20120210-1234567890<br>受付日時 2012年02月10日 10時10分 メディア プラウザ | ───────────────────────────────────── |
| 引落口座情報                                                                        |                                       |
| 豊洲支店 普通预金 0980012                                                             |                                       |
| 山込書情報                                                                         |                                       |
| 収納機器番号 00100<br>払込先 神奈川県川崎市<br>お客様番号 12345678901234567890<br>お名前 シュウノウ タロウ    | ───────────────────────────────────── |
| 払込内容 払込番号 払込金額 内延滞金 内消費税 払込手款料 払込先からのお知らせ                                     |                                       |
| 国定資産税 123456789012345 20,000円 0円 0円 0円 お知らせ                                   |                                       |
| - <b>ドップページへ</b><br>戻る                                                        |                                       |

# 税金・各種料金の払込の限度額変更

税金・各種料金の払込みにおける払込限度額を変更することができます。

#### 手順1 業務を選択

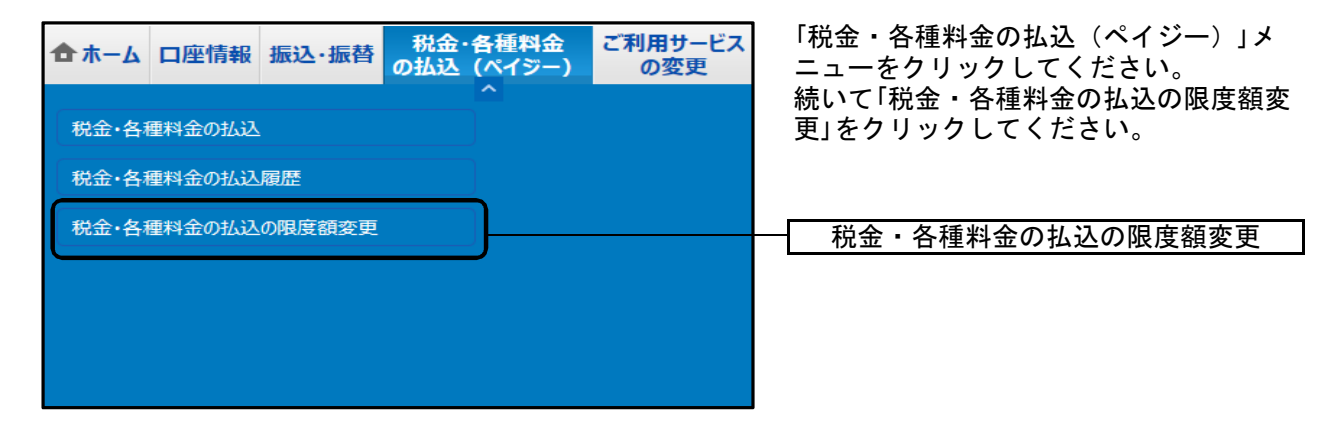

#### 手順2 税金・各種料金の払込み限度額を変更

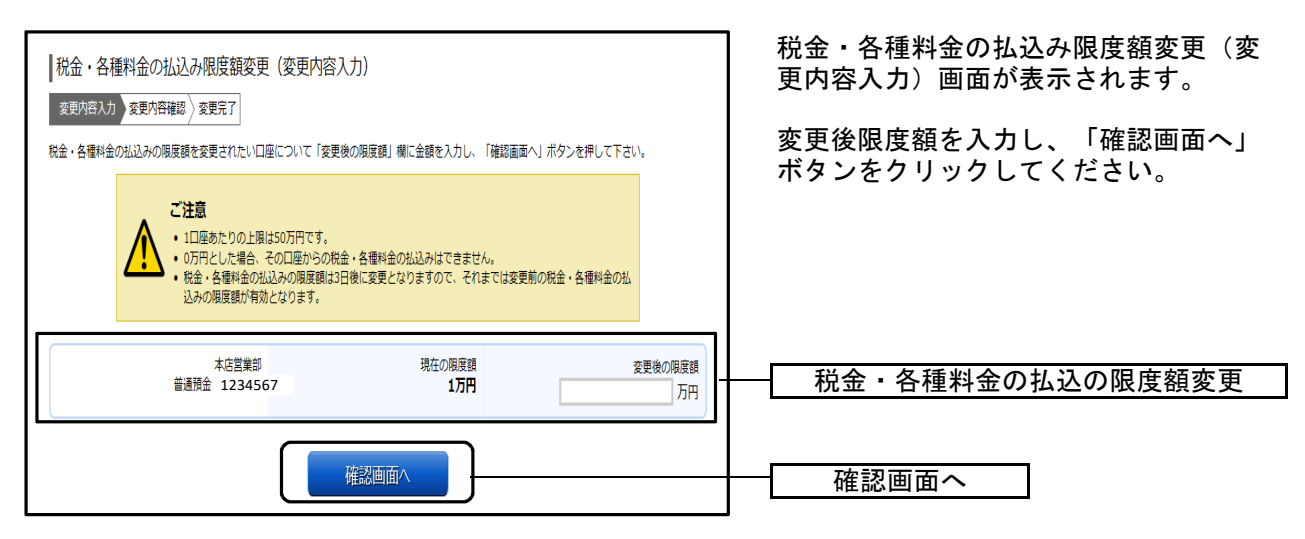

#### 手順3 税金・各種料金の払込み限度額変更内容を確認

| 税金・各種料金の払込み限度額変更(変更内容確認)           変更内容入力)変更内容確認           変更内容入力)変更内容確認                                                                       | 税金・各種料金の払込み限度額変更(変更<br>内容確認)画面が表示されます。                                                 |
|----------------------------------------------------------------------------------------------------|----------------------------------------------------------------------------------------|
| この内容で税金・各種料金の払込み限度額変更を行います。<br>よろしければ確認用パスワード・ワンタイムパ(スワードを入力し、「変更を確定する」ボタンを押して下さい。<br>本店営業部 現在の限度額 変更後の限度<br>普通預金 1234567 1万円 2万<br>変更日 03月22日 | 限度額変更の内容をご確認のうえ、よろ<br>しければ、「確認パスワード」、「ワンタ<br>イムパスワード」を入力し、「変更を確定<br>する」ボタンをクリックしてください。 |
| 確認用パスワードの入力<br>[必須]確認用パスワード ☑ ソフトウェアキーホードを使用して入力する<br>(半 <sup>角央数字4~12桁)</sup>                                                                 |                                                                                        |
| 「ワンタイム/スワードの入力<br>[必須] ワンタイム/(スワード<br>(半角数字)                                                                                                   | <br>ワンタイムパスワード                                                                         |
| 変更を中止する 変更を確定する                                                                                                    | ー<br>                                                                                  |

※「ワンタイムパスワード」は、当該機能をご利用の方のみ表示されます。

#### 手順4 変更完了

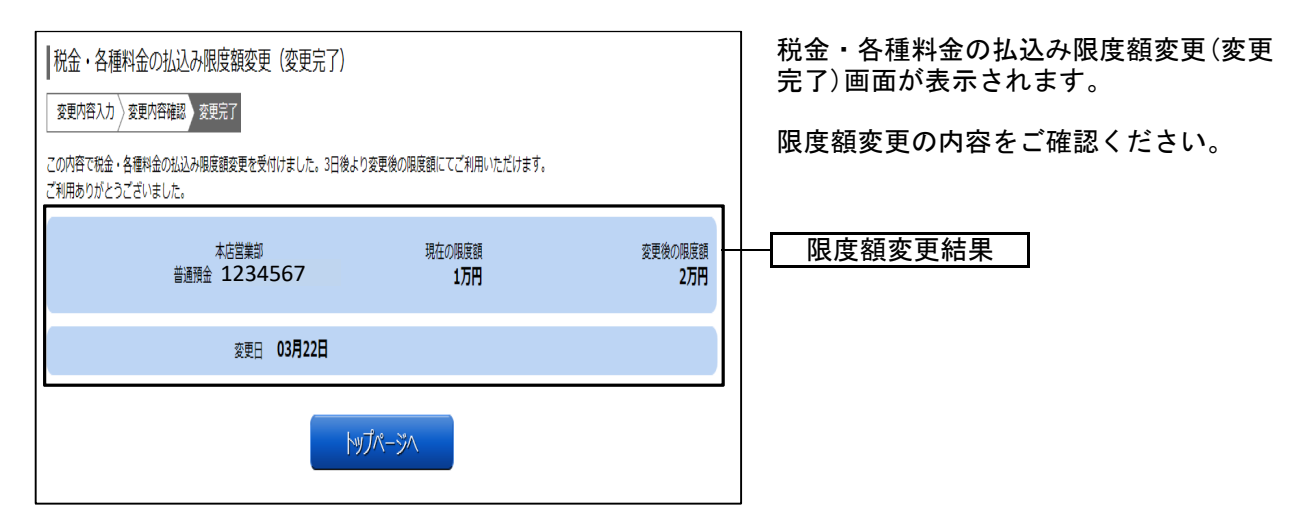

# ●パスワード変更

ログインパスワード、確認用パスワードを変更することができます。

#### 手順1 業務を選択

| <ul> <li>▲ ホーム 口座情報 振込・振替 税金・の払込</li> <li>パスワード変更</li> <li>お客様登録情報変更</li> </ul> | 各種料金<br>(ペイジー)<br>の変更 | 「ご利用サービスの変更」メニューをク<br>リックしてください。<br>続いて「パスワード変更」をクリックして<br>ください。<br> |
|---------------------------------------------------------------------------------|-----------------------|----------------------------------------------------------------------|
| ログインID変更                                                                        | ]                     |                                                                      |

#### 手順2 新しいログインパスワード、確認用パスワードを入力

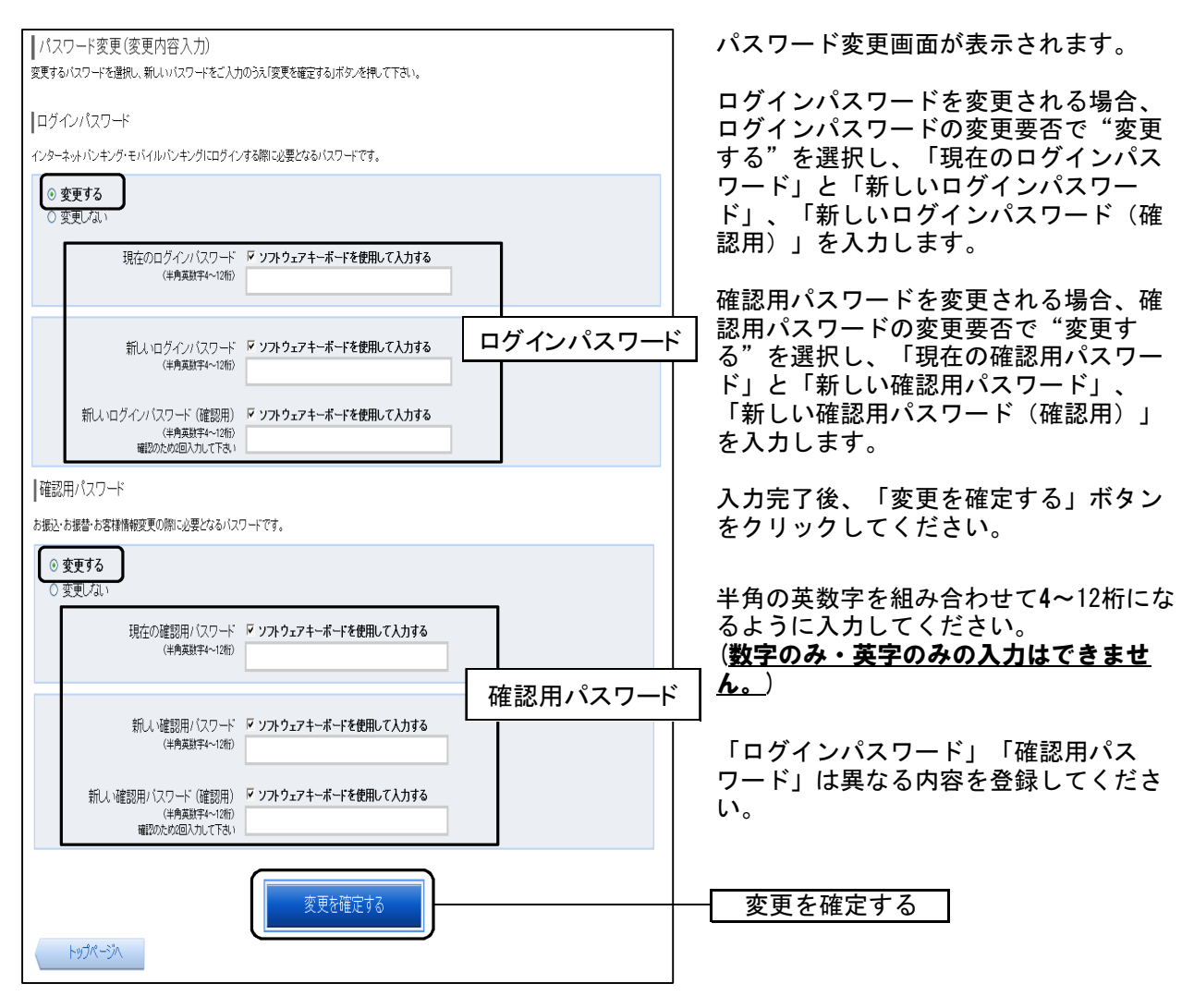

# 手順3 入力内容を確認

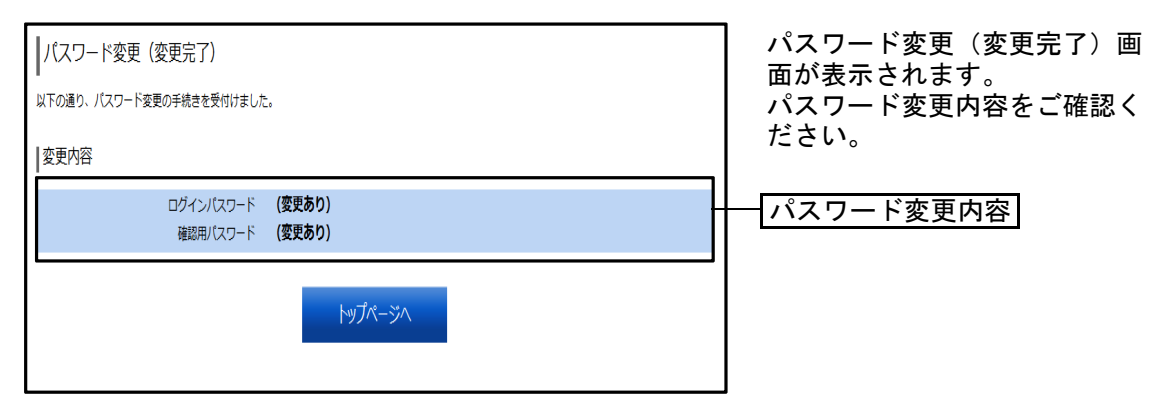

# ●お客様登録情報変更

お客様のメールアドレス、ダイレクトメール送信要否、連絡先電話番号などを変更する ことができます。

## 手順1 業務を選択

| ☆ ホーム 口座情報 振込・振替 税金・各種料金の払込 (ペイジー     パスワード変更 | 会 ご利用サービス<br>-) の変更 | 「ご利用サービスの変更」メニューをク<br>リックしてください。<br>続いて「お客様登録情報変更」をクリック<br>してください。 |
|-----------------------------------------------|---------------------|--------------------------------------------------------------------|
| お客様登録情報変更                                     |                     | お客様登録情報変更                                                          |
| ログインID変更                                      |                     |                                                                    |
|                                               |                     |                                                                    |
|                                               |                     |                                                                    |

## 手順2 お客様登録情報を入力

| お客様登録情報変更(変更内容入力<br>変更内容な力)変更内容権認)変更方了<br>変更される内容をご入力のうえ、「お客様登録情報<br> 変更内容<br>メールアドレス | ))<br>の変要確認圖面へ」ボタンを押して下さい。              | お客様登録情報変更(変更内容入力)画<br>面が表示されます。<br>変更される内容を入力し、「お客様登録<br>情報の変更確認画面へ」ボタンをクリッ<br>クしてください。 |
|---------------------------------------------------------------------------------------|-----------------------------------------|-----------------------------------------------------------------------------------------|
| 現在のメールアドレス                                                                            | data.taro@xxxx.com                      |                                                                                         |
| 新しいメールアドレス                                                                            | (半角英数学記号)                               | メールアドレスの設定                                                                              |
| 新しいメールアドレス(雑認用)                                                                       | (半角英数字記号)<br>確認のため2回入力して下さい             |                                                                                         |
| DM送信希望条件                                                                              |                                         |                                                                                         |
| 現在のDM送信状況                                                                             | 希望しない                                   | DM送信希望条件の設定                                                                             |
| [必須] 新しいDM送信状況                                                                        | <ul> <li>希望する</li> <li>希望しない</li> </ul> |                                                                                         |
| 連絡先電話番号                                                                               |                                         |                                                                                         |
| 現在の連絡先電話番号                                                                            | 090-1234-5678                           | 連絡先電話番号の設定                                                                              |
| 新しい連絡先電話番号                                                                            | (半角数字)                                  |                                                                                         |
|                                                                                       | お客様登録情報の変更確認画面へ                         | お客様登録情報の変更確認画面へ                                                                         |
| トップページへ                                                                               |                                         |                                                                                         |

# 手順3 変更内容を確認

| お客様登録情報変更(変更内<br>変更を実施する場合、確認用パスワード・*<br> 変更内容 | 容確認)<br>フンタイムパスワードを入力し、「変更を確定する」;                          | ボタンを押して下さい。 | お客様登録情報変更(変更内容確認)画<br>面が表示されます。<br>変更内容をご確認のうえ、よろしけれ |
|------------------------------------------------|------------------------------------------------------------|-------------|------------------------------------------------------|
| メールアドレス                                        |                                                            |             | は、「唯認用ハスノート」、「ソノダイム<br>  パフロード」を入力  「亦再を確宁す          |
| 現在のメールアドレス                                     | data.taro@xxxx.com                                         |             | ス」ギタンたりリックト アノゼキい                                    |
| 新しいメールアドレス                                     | data.tarou@xxxx.com                                        |             | る」ホメンをソリックしてくたさい。                                    |
| DM送信希望条件                                       |                                                            |             | ※「ワンタイムパスワード」は、当該機能                                  |
| 現在のDM送信状況                                      | 希望しない                                                      |             | をご利用の方のみ表示されます。                                      |
| 新しいDM送信状況                                      | (変更なし)                                                     |             |                                                      |
| 連絡先電話番号                                        |                                                            |             |                                                      |
| 現在の連絡先電話番号                                     | 090-1234-5678                                              |             |                                                      |
| 新しい連絡先電話番号                                     | 090-8765-4321                                              |             |                                                      |
| ┃確認用パスワードの入力                                   |                                                            |             |                                                      |
| [必須] 確認用パスワード<br>(半角奥数字6〜12桁)                  | <ul> <li>☑ ソフトウェアキーボードを使用して入力する</li> <li>●●●●●●</li> </ul> |             | 一確認用パスワード                                            |
| 「ワンタイムパスワードの入力                                 |                                                            |             |                                                      |
| [必須] ワンタイムパスワード<br>(半角数字)                      |                                                            |             | ー ワンタイムパスワード                                         |
| 変更                                             | 更を中止する 変更を確定する                                             |             | _ 変更を確定する                                            |

# 手順4 変更完了の確認

| ┃お客様登録情報変更(変更完了)       |                                                 |
|------------------------|-------------------------------------------------|
| 以下の通り、お客様登録情報変更手続きを完了し | ŧuta,                                           |
| ┃変更内容                  |                                                 |
| メールアドレス                |                                                 |
| 現在のメールアド<br>新しいメールアド   | レス parasol@para.sol<br>レス nozomi-s@test.test.jp |
| ┃DM送信希望条件              |                                                 |
| 現在のDM送信<br>新しいDM送信     | 規 希望する<br>規 (変更な)                               |
| 連絡先電話番号                |                                                 |
| 現在の連絡先電話<br>新しい連絡先電話   | 語号 111-1111-1111<br>記号 123-456-7890             |
|                        | トップページへ                                         |

お客様登録情報変更(変更完了)画面が 表示されます。 変更内容をご確認ください。

# ●ログインID変更

ログインIDを変更することができます。

#### 手順1 業務を選択

|           | ス 「ご利用サービスの変更」メニューをク<br>リックしてください。<br>続いて「ログインID変更」をクリックし<br>てください。 |
|-----------|---------------------------------------------------------------------|
| お客様登録情報変更 |                                                                     |
| ログインID変更  | ーログインID変更                                                           |
|           |                                                                     |
|           |                                                                     |

## 手順2 ログインID変更

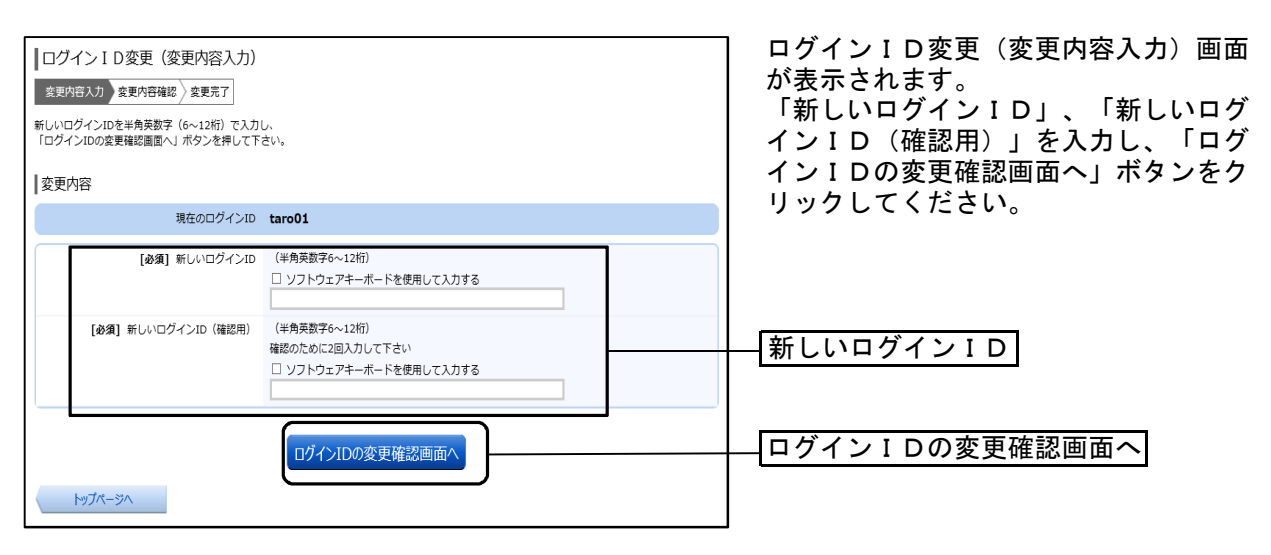

## 手順3 変更内容を確認

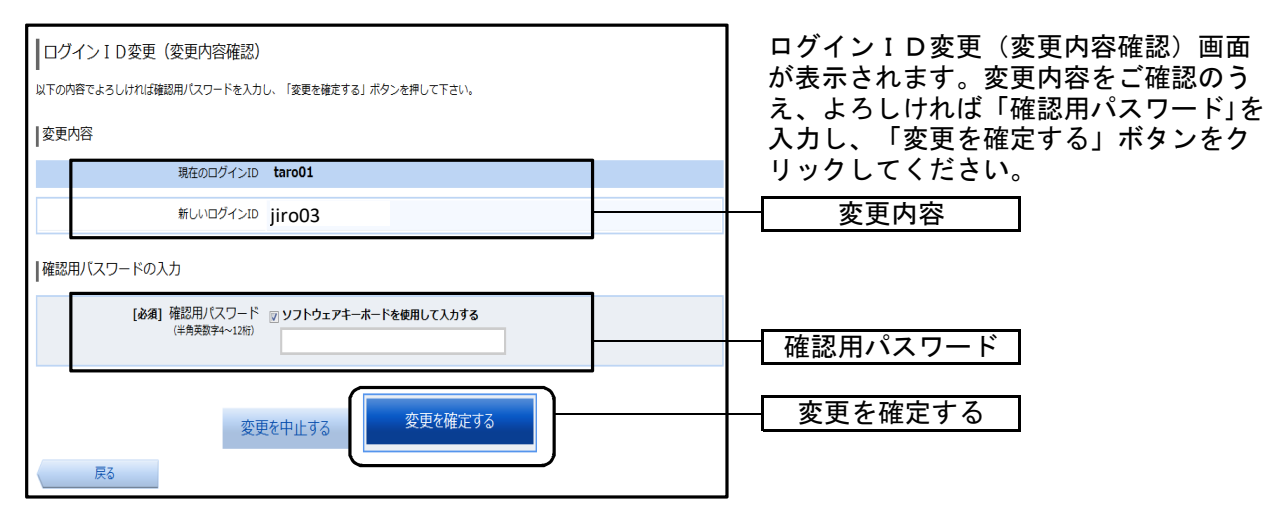

#### 手順4 変更完了の確認

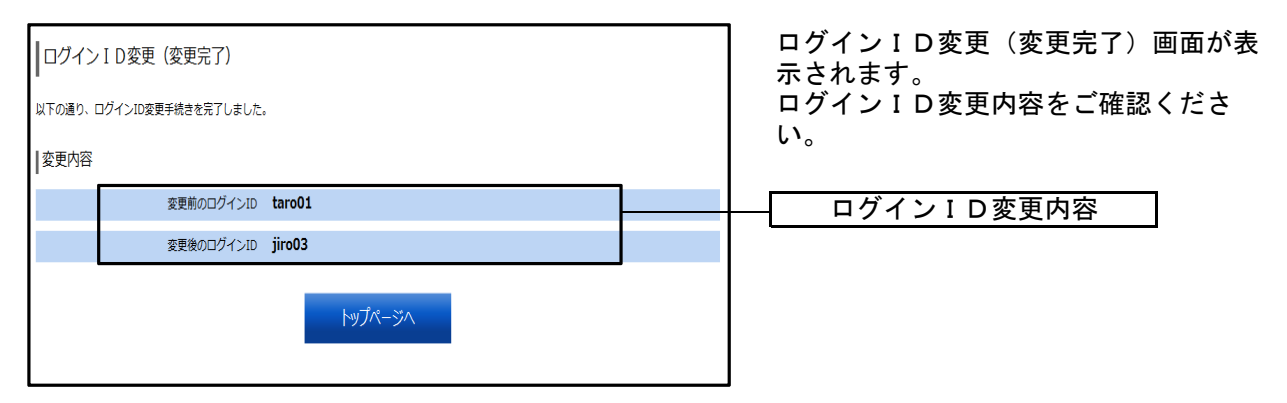

# ワンタイムパスワード申請

ワンタイムパスワードご利用開始の流れ

●ワンタイムパスワードとは

インターネットバンキングにて資金移動やお客様登録情報を変更する際に、お客様のスマー トフォンから取得したワンタイムパスワードにより本人確認を行う機能です。 (スマートフォンのご利用が必須となります) ワンタイムパスワードは1分ごとに変更され、変更後はそのパスワードは無効となることから、 セキュリティレベルが高くなります。

※スマーフォン専用画面は、ログイン時にワンタイムパスワードのご利用が必須となります。

●ご留意事項

- 1 ワンタイムパスワードアプリは、現在の時刻をパスワードの生成に使用するため、スマート フォンの日時を正しく設定してください。 設定方法につきましては、スマートフォンに付属の取扱説明書をご確認ください。
- 2 スマートフォンに迷惑メールの設定をされている場合は、「 nozomi@otp-auth. net 」を受信可 能にしてください。
- 3 ワンタイムパスワードアプリの動作確認が取れている機種については、㈱NTTデータが運営する「どこでもバンク」の「AnserParaSOL」からご確認いただけます。

どこでもバンクURL https://www.dokodemobank.ne.jp/

●ワンタイムパスワード利用開始の流れ

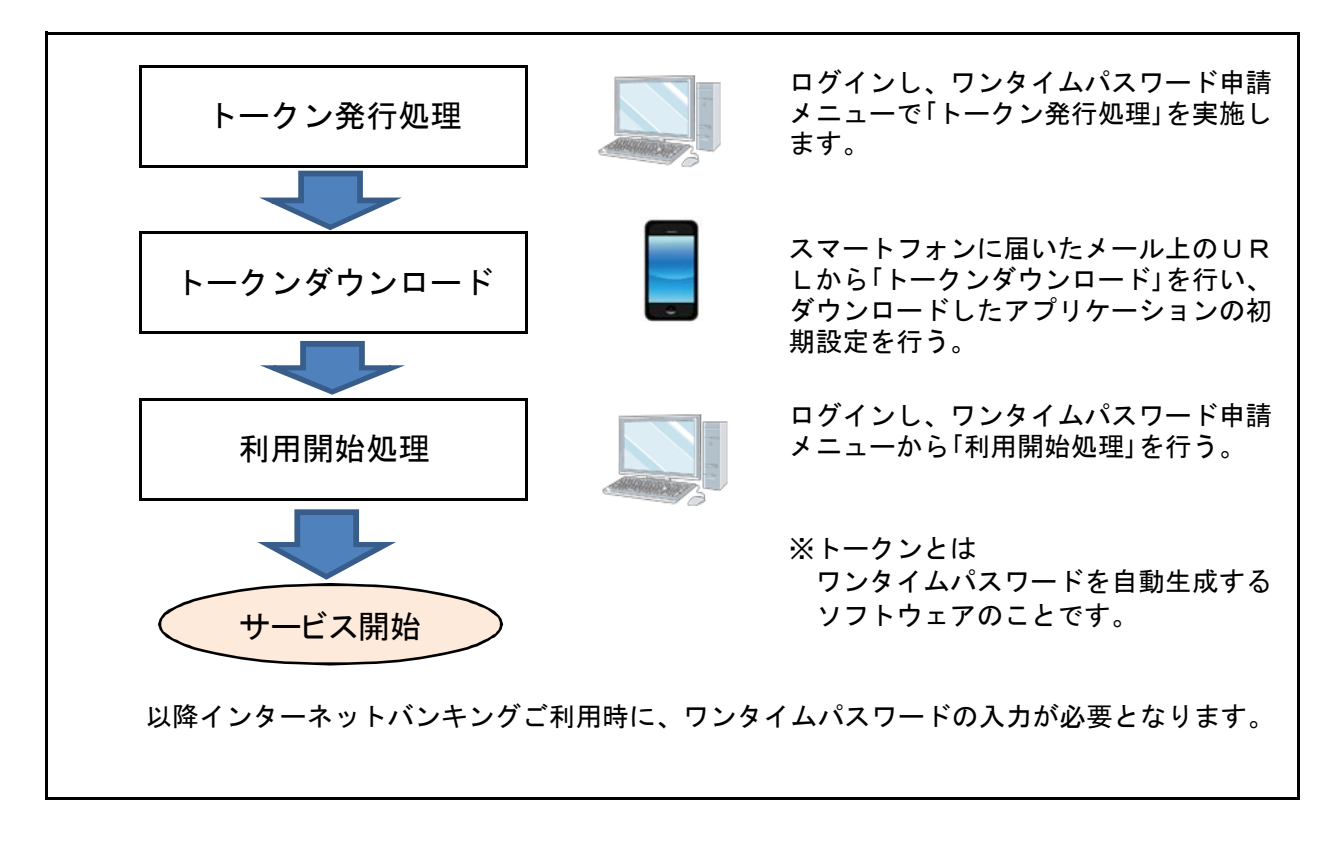

# トークンの発行

ワンタイムパスワード(使い捨てパスワード)による本人認証を、スマートフォンで自動作成するための トークン発行申請を行うことができます。

#### 手順1 ワンタイムパスワード申請を選択

| ▲ホーム 口座情報 振込・振替 | 税金・各種料金<br>の払込 (ペイジー) | ご利用サービス<br>の変更 | ワンタイムパスワード申請 |                       |
|-----------------|-----------------------|----------------|--------------|-----------------------|
| ワンタイムパスワード申請    |                       |                | ワンダ          | イムパスワードに関するお手続きができます。 |

のぞみインターネットバンキングサービ スにログイン後、「ワンタイムパスワード 申請」メニューをクリックしてください。 続いて「ワンタイムパスワード申請」をク リックしてください。

#### 手順2 ワンタイムパスワード申請内容の選択

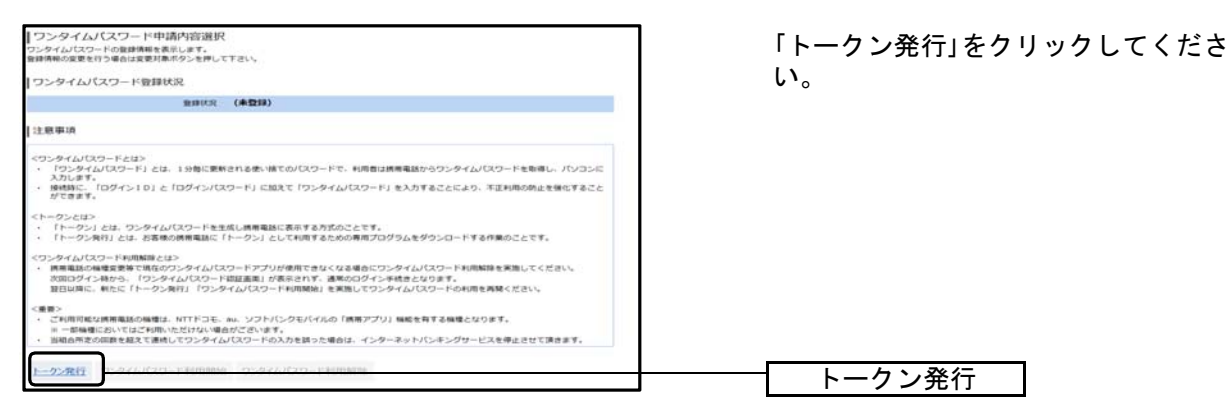

#### 手順3 「メールアドレス」、「利用開始パスワード」の設定

| トークン発行(ソフトウェアトークン発行情報入力)<br>シフトウェアトークン発行法部入力<br>ソフトウェアトークン発行法事す。<br>活用気メールアドレス・相関期始(スワードを入力し「次へ」ボタンを伴して下さい。<br>送付先メールアドレスの指定<br>トークンを発行され需要加タイルアドレスを入力して下さい。 |                                                             | 「スマートフォンのメールアドレス」と「利<br>用開始パスワード」(4~8桁の任意の数                                                            |
|----------------------------------------------------------------------------------------------------|-------------------------------------------------------------|----------------------------------------------------------------------------------------------------|
|                                                                                                    |                                                             | 字)を入力し、「次へ」ボタンをクリック<br>してください。                                                                         |
| (∂者) 原用電話メールアドレス<br>(中有点前子記句)     (中有点前子記句)     (◆有点前子記句)     (◆有点前子記句)     (中有点前子記句)     (中有点前子記句)     (利用間始約/127)-ドの指言:                                    | 調入力して下さい                                                    | メールアドレス                                                                                                |
| トークン発行時に必要となる利用間違い(スワードを4~86の数す<br>利用間違い(スワードは、お思えいただくかなられにならないよう<br>(参加)利用間違い(スワード アンフトウ<br>(参加)利用間違い(スワード (補助用) アンフトウ                                      | を登録して下さい。<br>注意下さい。<br>主アキーボードを使用して入力する<br>エアキーボードを使用して入力する | <br>  利用開始パスワード <br>※利用開始パスワードとは、ワンタイムパス                                                               |
| RS                                                                                                    | x^                                                          | <ul> <li>ワードの利用開始手続きにのみ使用するパス</li> <li>ワードで、本操作で任意のパスワード(4~8</li> <li>桁の任意の数字)をお客様でお決めください。</li> </ul> |
|                                                                                                    |                                                             |                                                                                                    |

#### ■ ご注意ください ■

※利用開始パスワードは、スマートフォンにワンタイムパスワードをダウンロードした後の初回 操作時に必要になりますので、ワンタイムパスワードのご利用開始のお手続きが完了するまでは、 お忘れになられないようにしてください。

## 手順4 入力内容の確認

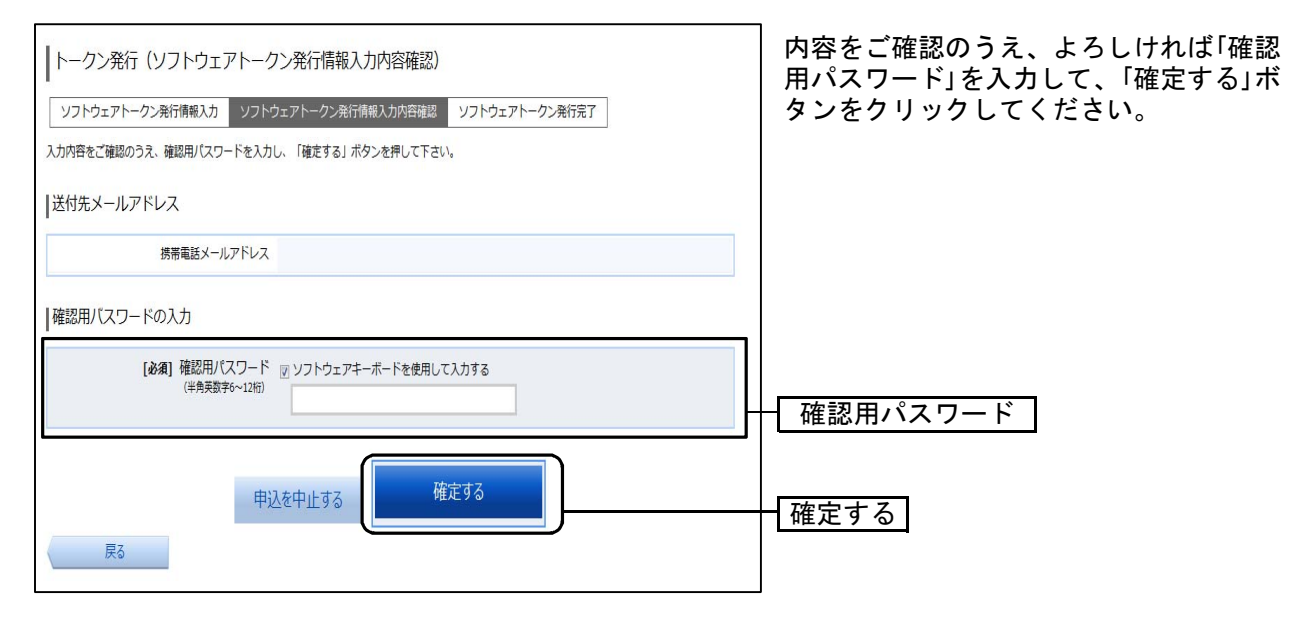

## 手順5 トークン発行の完了

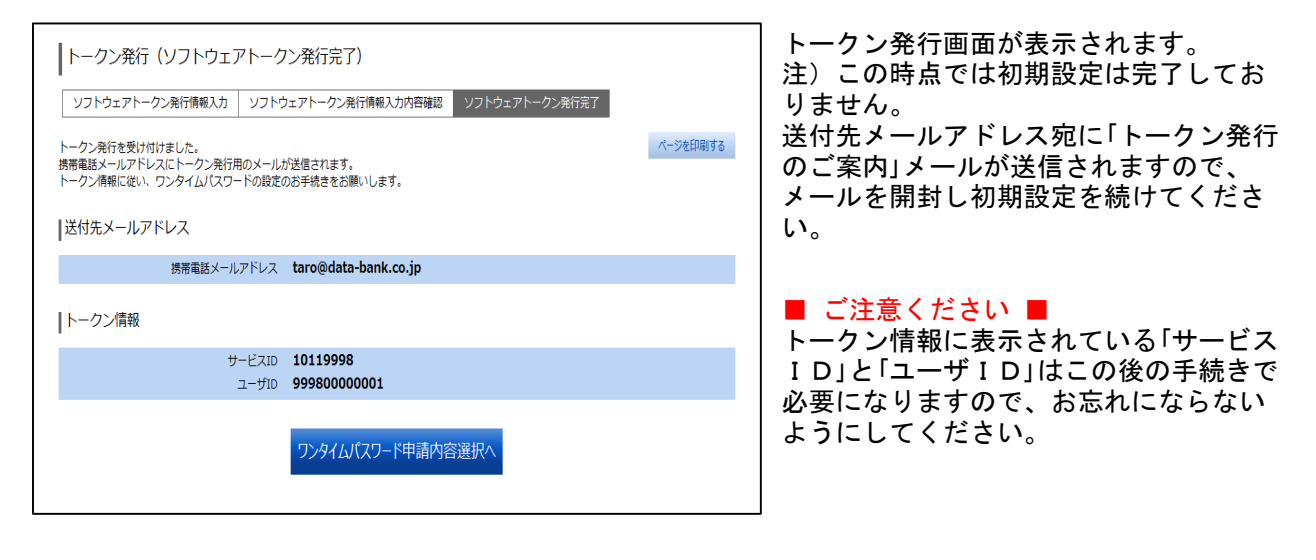

※ダウンロード先URLが記載されたメールが届かない場合は、ご利用のスマートフォンのメール設 定で、本サービスのドメインが許可されていない可能性があります。 「 nozomi@otp-auth. net 」が受信許可されているか、入力いただきました送付先メールアドレスにお 間違いないかご確認ください。 手順6 ワンタイムパスワードアプリの初期設定

スマートフォンをご用意ください。

別紙<u>「ワンタイムパスワードアプリ利用者マニュアル<スマートフォン編>」</u>により初期設定を行ってください。

※ワンタイムパスワードアプリをダウンロードする際は通信料がかかります。

# ワンタイムパスワードの利用開始登録

ワンタイムパスワードの利用開始前に、ワンタイムパスワードアプリに表示されるワンタイムパスワード が正常に動作していることを確認します。 認証が正しく行われた場合、ワンタイムパスワードの利用が開始されます。

#### 手順1 ワンタイムパスワード申請を選択

| ▲ホーム 口座情報 振込・振替 税金・各の払込(/ | 種料金 ご利用サービス<br>の変更 ワンタイムバスワード申請 |                |
|---------------------------|---------------------------------|----------------|
| ワンタイムパスワード申請              | ワンタイムパスワードに関するお手板きができます。        | - ワンタイムパスワード申請 |

#### 手順2 ワンタイムパスワード申請内容の選択

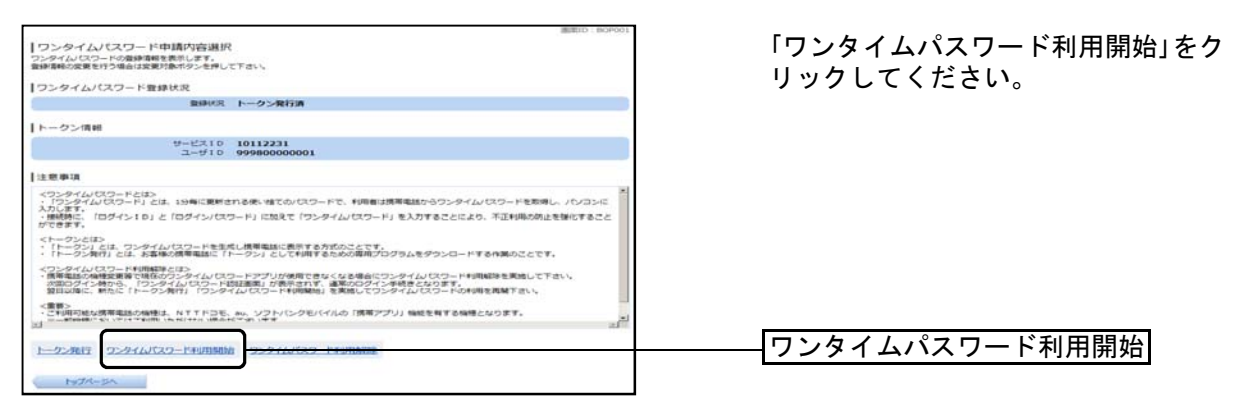

# 手順3 ソフトウェアトークンの確認

| ワンタイムパスワード利用開始(ソフトウェアトークン確認)<br>シフトウェアトークン確認<br>ソフトウェアトークン流了<br>ワンタイムパスワードを入力し、「利用開始する」ボタンを押して下さい。<br>「ワンタイムパスワードの指定 | スマートフォンに表示される「ワンタイム<br>パスワード」を入力して、「利用開始する」<br>ボタンをクリックしてください。 |
|----------------------------------------------------------------------------------------------------|----------------------------------------------------------------|
| [お頃] ワンタイム/(スワード<br>(平発明)                                                                                            | ワンタイムパスワード                                                     |
| 甲込を中止する                                                                                                    | 利用開始する                                                         |

# 手順4 ソフトウェアトークンの完了

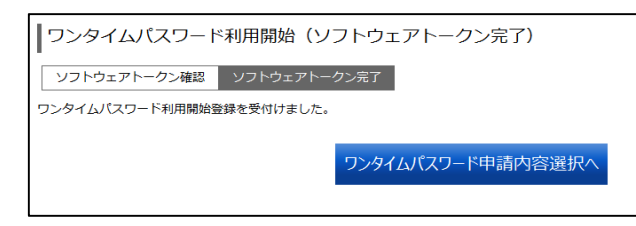

ワンタイムパスワード利用開始登録の受 付が完了いたしました。

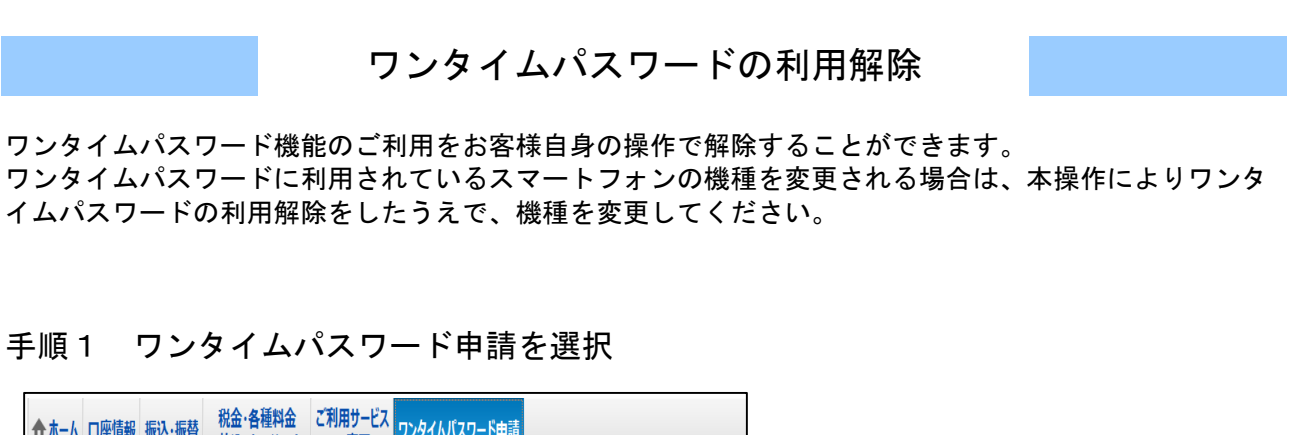

| ☆ホーム 口座情報 振込・振替 の払込 (ペイジー) | の変更                      |                |
|----------------------------|--------------------------|----------------|
| ワンタイムレ「スワード申請              | クレタイムバスワードに関するお手続きができます。 | - ワンタイムパスワード申請 |

#### 手順2 ワンタイムパスワード申請内容の選択

|                                                                                                    | 「ワンタイムパスワード利用解除」をク<br>リックしてください。        |
|----------------------------------------------------------------------------------------------------|-----------------------------------------|
| ワンタイムパスワード登録状況                                                                                                    | ,,,,,,,,,,,,,,,,,,,,,,,,,,,,,,,,,,,,,,, |
| annos respondent                                                                                                    |                                         |
| 1トークン信報                                                                                                    |                                         |
| サービス10 10112231<br>ユーゼ10 99980000001                                                                                                    |                                         |
| 注意中:[]                                                                                                    |                                         |
| <ワンタイム(ロワードとDD<br>・1つシアイム(ロワード)とDD<br>・1つシアイム(ロワード)を加速した単語である味。特もの(ロワードで、利用者)は原用品(からワンタイム) ロワードを加速し、パンコンに<br>入き時時に、ロタイン101と「ロタイン)(ロワード)に加えて「ワンタイム(ロワード)を入りすることにより、不正利用の肉点を掛化すること<br>ができます。                 |                                         |
| くトークンとは、<br>・「トークン」とは、ワンダイムパスワードを担応し機関電話に商用する方式のことです。<br>・「トークン」とは、お客様の機構電話に「トークン」として利用するための原用プログラムをダウンロードする作用のことです。                                                                                       |                                         |
| <つシッグム/パコンード特殊時代にあっ<br>・信誉電話の/機能変更常で時後のウンタイム/パコードアプリが使用できなくなる場合にウンタイム/パコード特別指導を実施して下さい。<br>/2回回回に、特別であっ、「ウンタイム/パコード相互通道、が表明されて、運営のクイン学校者となります。<br>2回回回に、他たく「トーンタイム) 「ウンタイム/パコード特徴機」またビックタイム(ロフードの特別を見解するい。 |                                         |
|                                                                                                    |                                         |
| トーダン発行 ワンタイムバスワードモリ用制始 ワンタイムバスワードモリ用制能                                                                                                    | ―― ワンタイムバスワード利用解除                       |
| 1977-54                                                                                                    |                                         |

# 手順3 ワンタイムパスワード利用解除の確認

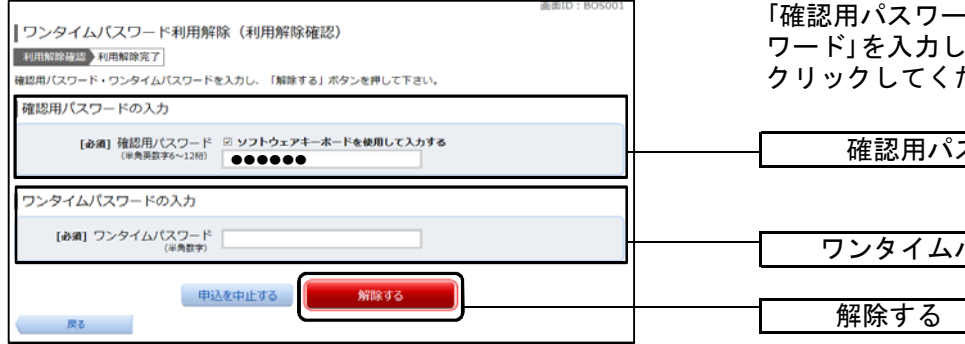

「確認用パスワード」、「ワンタイムパス ワード」を入力して、「解除する」ボタンを クリックしてください。

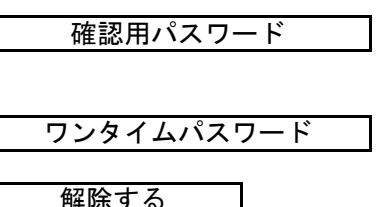

# 手順4 ワンタイムパスワード利用解除の完了

| ワンタイムパスワード利用解除(利用解除完了)   |         |
|--------------------------|---------|
| 利用解除確認利用解除完了             |         |
| ワンタイムバスワード利用解除登録を受付けました。 |         |
|                          |         |
|                          | トップページへ |
|                          |         |

ワンタイムパスワード利用解除の登録が 完了いたしました。 【理由コードー覧表】

| 理<br>ロ<br>コード | 内容                                                    |
|---------------|-------------------------------------------------------|
| <u> </u>      | 属性チェックエラー                                             |
| A 0 1         | 桁数チェックエラー                                             |
| A 0 3         | 日付エラー                                                 |
| A 0 4         | 規定値範囲外エラー(規定された値と異なる)                                 |
| A 0 5         | 入力内容矛盾エラー                                             |
| B00           | ログインパスワード属性チェックエラー                                    |
| B 0 1         | ログインパスワード桁数チェックエラー                                    |
| B 0 2         | ログインパスワード英数字混在チェックエラー                                 |
| B03           | ログインパスワードマッチングエラー(センターの登録と異なる)                        |
| B 0 4         | ログインパスワード未変更エラー<br>(新しいログインパスワードと現在のログインパスワードが一致している) |
| B 0 5         | ログインパスワードとログインIDが一致している                               |
| B06           | ログインパスワードがロックアウト(ロックアウト発生または発生中)                      |
| B 0 7         | ログインパスワードが閉塞(閉塞発生または閉塞中)                              |
| B08           | ログインパスワードと確認用パスワードが一致している                             |
| B10           | 確認用パスワード属性チェックエラー                                     |
| B11           | 確認用パスワード桁数チェックエラー                                     |
| B 1 2         | 確認用パスワード英数字混在エラー                                      |
| B13           | 確認用パスワードマッチングエラー(センターへの登録と異なる)                        |
| B14           | 新しい確認用パスワードと現在の確認用パスワードが一致している                        |
| B15           | 確認用パスワードとログインIDが一致している                                |
| B16           | 確認用パスワードがロックアウト(ロックアウト発生または発生中)                       |
| B17           | 確認用パスワードが閉塞(閉塞発生または閉塞中)                               |
| B 2 0         | 口座属性チェックエラー                                           |
| B 2 1         | 口座桁数チェックエラー                                           |
| B 2 2         | 口座マッチングエラー(センターへの登録と異なる)                              |
| B30           | ログインID属性チェックエラー                                       |
| B31           | ログインID桁数チェックエラー                                       |
| B 3 2         | ログインID英数字混在エラー                                        |
| B33           | ログインIDマッチングエラー(センターの登録と異なる)                           |
| B36           | 収納サービスがロックアウト(ロックアウト発生または発生中)                         |
| B 3 7         | 収納サービスが閉塞(閉塞発生または閉塞中)                                 |